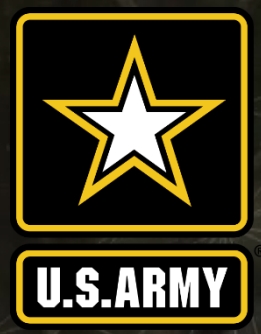

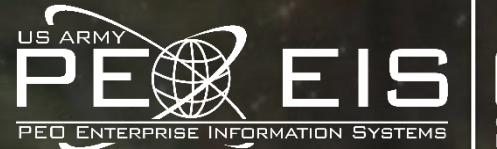

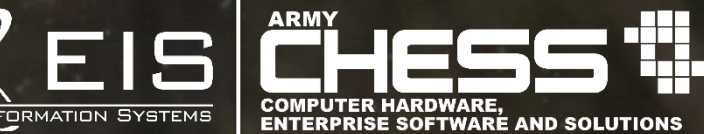

# SERVICES Request for Proposal (RFP) Tutorial

Wayne Sok Product Lead CHESS 15 July 2020

**Distribution Statement A. UNCLASSIFIED/Approved for Public Release** 

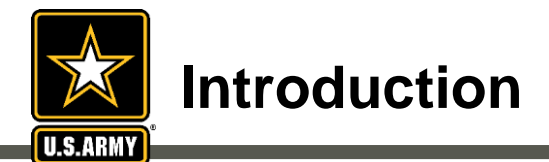

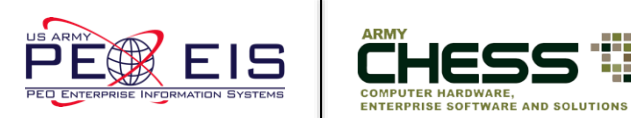

- This briefing will introduce the Request for Proposal (RFP) process
- Requests for Proposals (RFPs) must be created by a Contracting Officer or Contract Specialist using the CHESS IT e-mart <u>https://chess.army.mil</u>
- You will learn:
  - CHESS IT e-mart Registration
  - How a Contracting Officer or Contract Specialist creates and submits an RFP
  - How to create a draft RFP
  - How a Contracting Officer or Contract Specialist manages an RFP
    - Sharing an RFP
    - Amending an RFP
    - Canceling an RFP
    - Transferring an RFP
  - How a Vendor views and responds to an RFP response
  - How a Contracting Officer or Contract Specialist can view RFP submissions

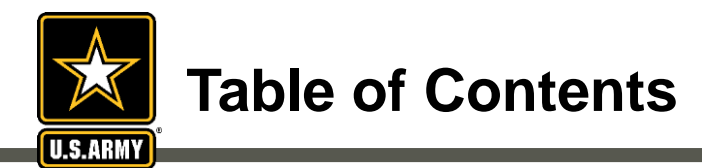

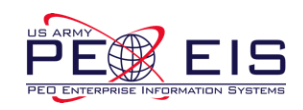

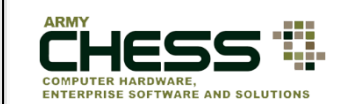

| <u>Section</u>                                                           | <u>Slide Number</u> |
|--------------------------------------------------------------------------|---------------------|
| Browser Requirements                                                     | 4                   |
| The RFP Process                                                          | 5                   |
| Creating a Draft RFP                                                     | 23                  |
| Sharing an RFP                                                           | 29                  |
| Amending an RFP                                                          | 32                  |
| Cancelling an RFP                                                        | 39                  |
| Transferring an RFP                                                      | 44                  |
| Vendor View of RFP Submissions                                           | 48                  |
| Contracting Specialist or Contracting<br>Officer View of RFP Submissions | 53                  |

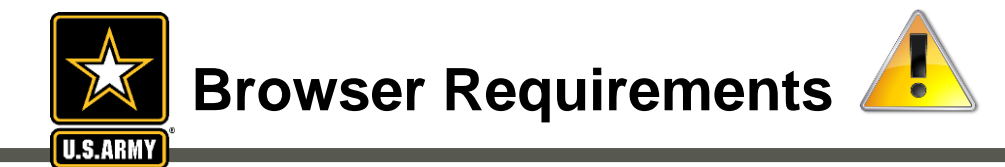

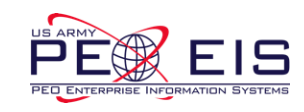

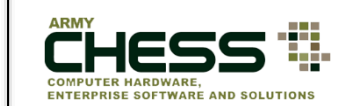

#### **Please NOTE:**

• The RFP process runs best in Firefox, Internet Explorer 9 or 10 and Google Chrome.

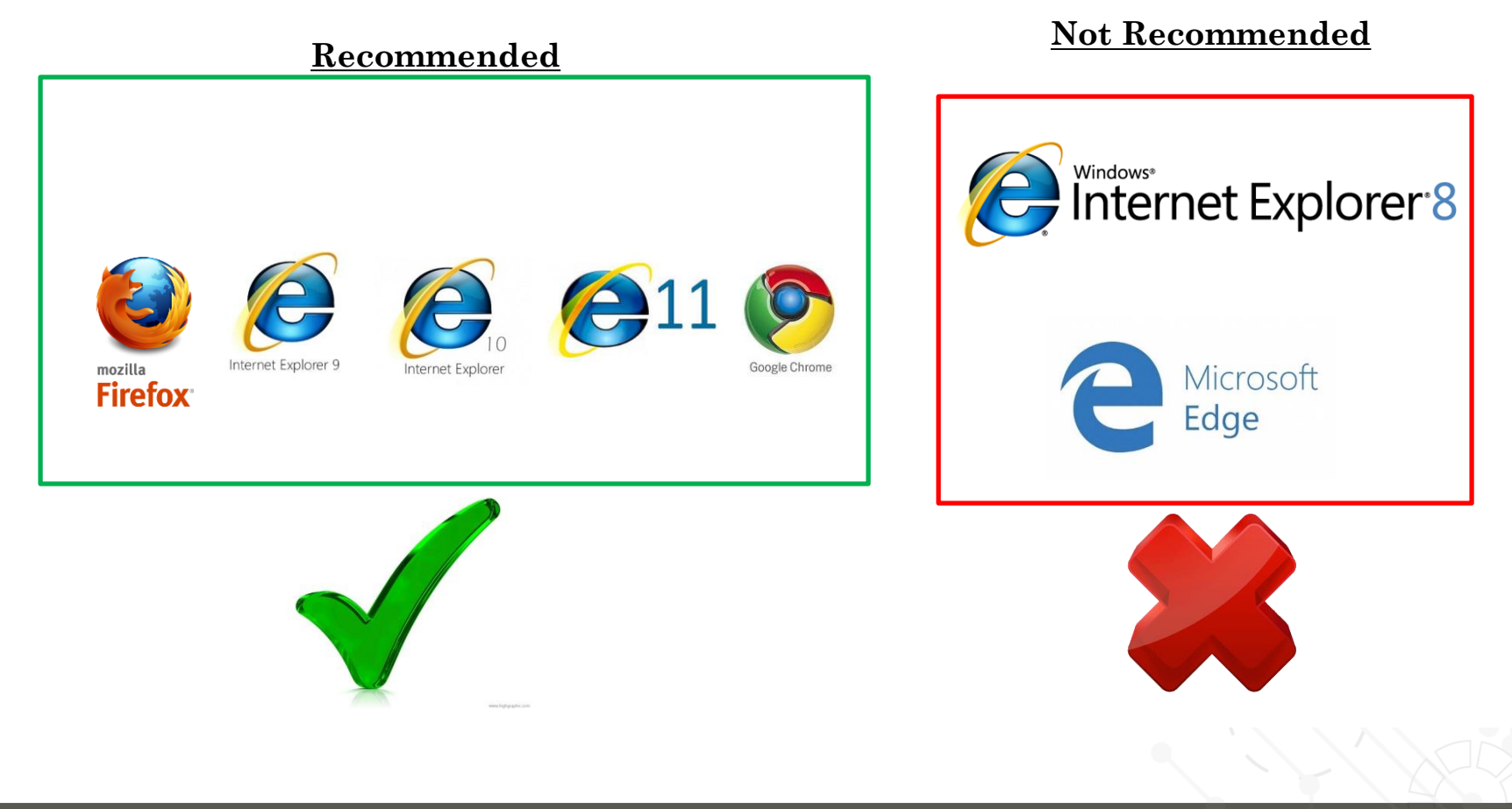

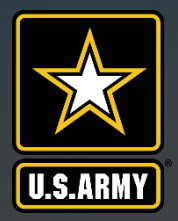

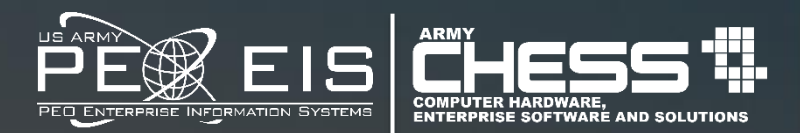

# **The RFP Process**

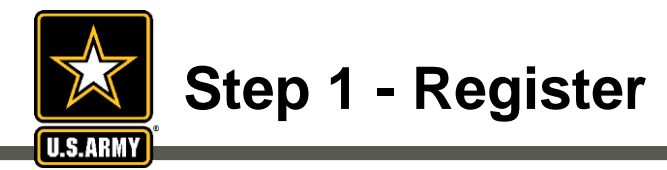

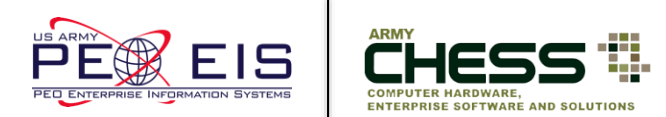

• If you do not have an account with the CHESS IT e-mart you must first register in order to gain access to the RFP Manager.

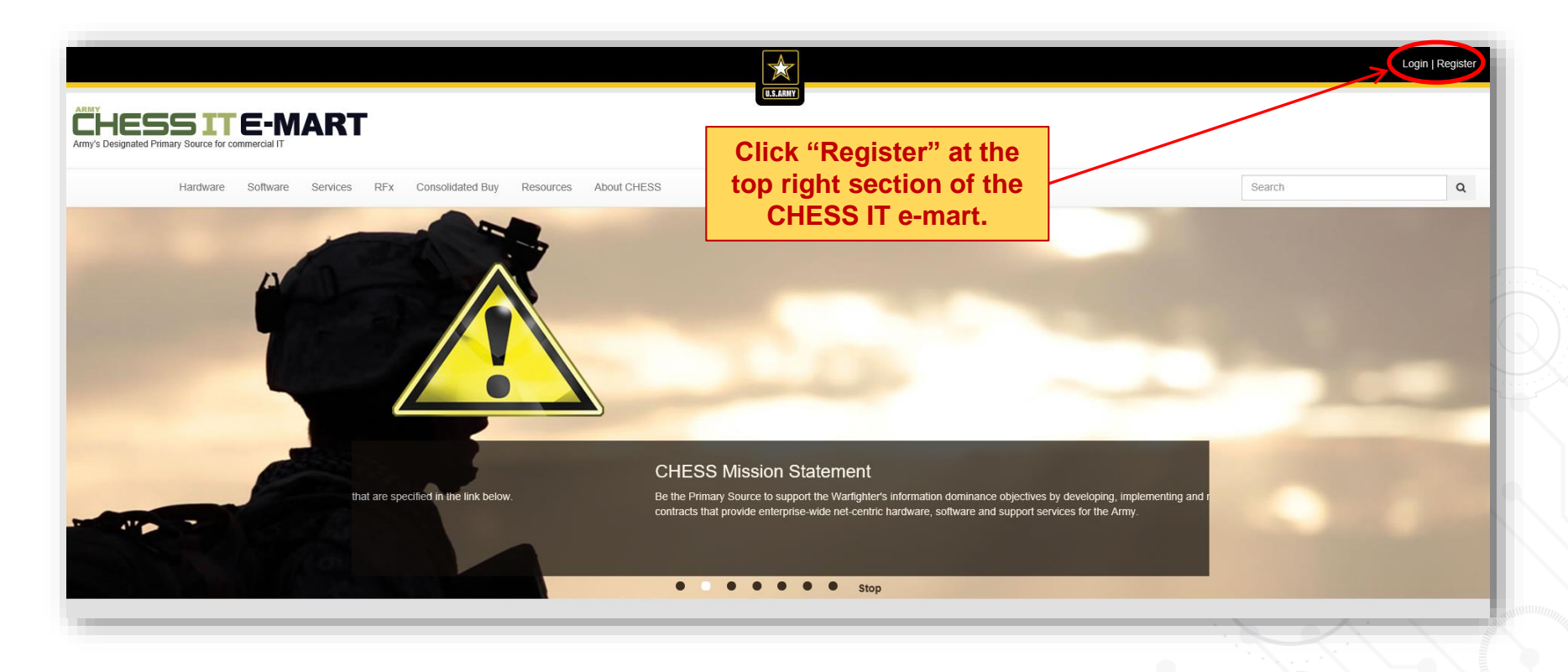

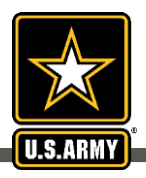

#### **Step 2 – Create an Account**

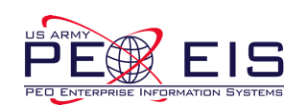

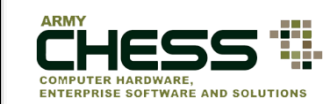

| Create                   | An Account                                                                                                    |                                                                                                    |                              |                          |                                                 |                                         |                                                                                                    |     |
|--------------------------|----------------------------------------------------------------------------------------------------|----------------------------------------------------------------------------------------------------|------------------------------|--------------------------|-------------------------------------------------|-----------------------------------------|----------------------------------------------------------------------------------------------------|-----|
| Acco                     | ount Instructi                                                                                                    | ions                                                                                                    |                              |                          |                                                 |                                         |                                                                                                    |     |
| Use ti<br>addre<br>Passy | the form below to<br>ess, please regists<br>swords are require<br>• 2 uppercas<br>• 2 lowercas<br>• 2 numbers<br>• 2 special cf | create a new account. Withou<br>er with that address.<br>ed to be a minimum of 15 char<br>se letters<br>e letters<br>haracters | : an enterprise e-mail addrr | ess, you will not be abl | e to utilize the CAC logon function<br>contain: | ality. If you have an enterprise e-mail |                                                                                                    |     |
|                          |                                                                                                    |                                                                                                    |                              |                          |                                                 |                                         | -                                                                                                    |     |
| New                      | Account                                                                                                    |                                                                                                    |                              |                          |                                                 |                                         |                                                                                                    |     |
| Title                    | le                                                                                                    | - Select -                                                                                                    | Ŧ                            |                          |                                                 |                                         |                                                                                                    |     |
| Firs                     | st Name                                                                                                    |                                                                                                    |                              | Last Name                |                                                 |                                         |                                                                                                    |     |
| Em                       | nail Address                                                                                                    |                                                                                                    |                              |                          |                                                 |                                         |                                                                                                    |     |
| Pas                      | assword                                                                                                    |                                                                                                    | None                         |                          |                                                 |                                         |                                                                                                    | 1:  |
| Cor<br>Pas               | onfirm<br>issword                                                                                                    |                                                                                                    | None                         |                          |                                                 |                                         | Fill out the form                                                                                                    | I V |
| Add                      | ldress 1                                                                                                    |                                                                                                    |                              | Address 2                |                                                 |                                         | your email add                                                                                                    | re  |
| City                     | ty                                                                                                    |                                                                                                    |                              | Country                  | UNITED STATES                                   | Ŧ                                       | and select Reg                                                                                                    | 15  |
| Sta                      | ate                                                                                                    | - Select -                                                                                                    | Ŧ                            | ZipCode                  |                                                 |                                         | Contraction of the Contraction of the Contraction o |     |
| Cor                      | ommercial                                                                                                    | • (201) 555-0123 e                                                                                                    | ĸt.                          | DSN Phone                | = (201) 555-0123                                |                                         |                                                                                                    |     |
| Fax                      | x Number                                                                                                    | • (201) 555-0123                                                                                                    |                              |                          |                                                 |                                         |                                                                                                    |     |
| Acti                     | tivity                                                                                                    | - Seleci -                                                                                                    |                              |                          |                                                 |                                         |                                                                                                    |     |
| Ser<br>Age               | ervice or<br>jency                                                                                                    | - Select -                                                                                                    |                              | Ŧ                        |                                                 |                                         |                                                                                                    |     |
| Maj<br>Cor               | ajor<br>ommand                                                                                                    |                                                                                                    | - (                          |                          | Ķ                                               |                                         |                                                                                                    |     |
|                          |                                                                                                    |                                                                                                    |                              | Register                 | )                                               |                                         |                                                                                                    |     |

NOTE: CHESS IT e-mart users should ensure their password is unique to CHESS and you do not use passwords from other systems (e.g., network, banking, email, etc.)

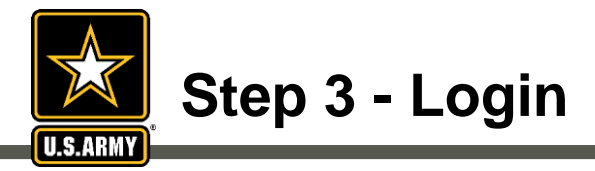

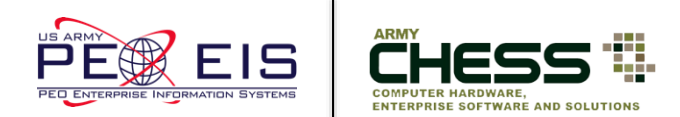

• If you are not automatically logged-in with your CAC, you will need to login in order to gain access to certain pages and tools.

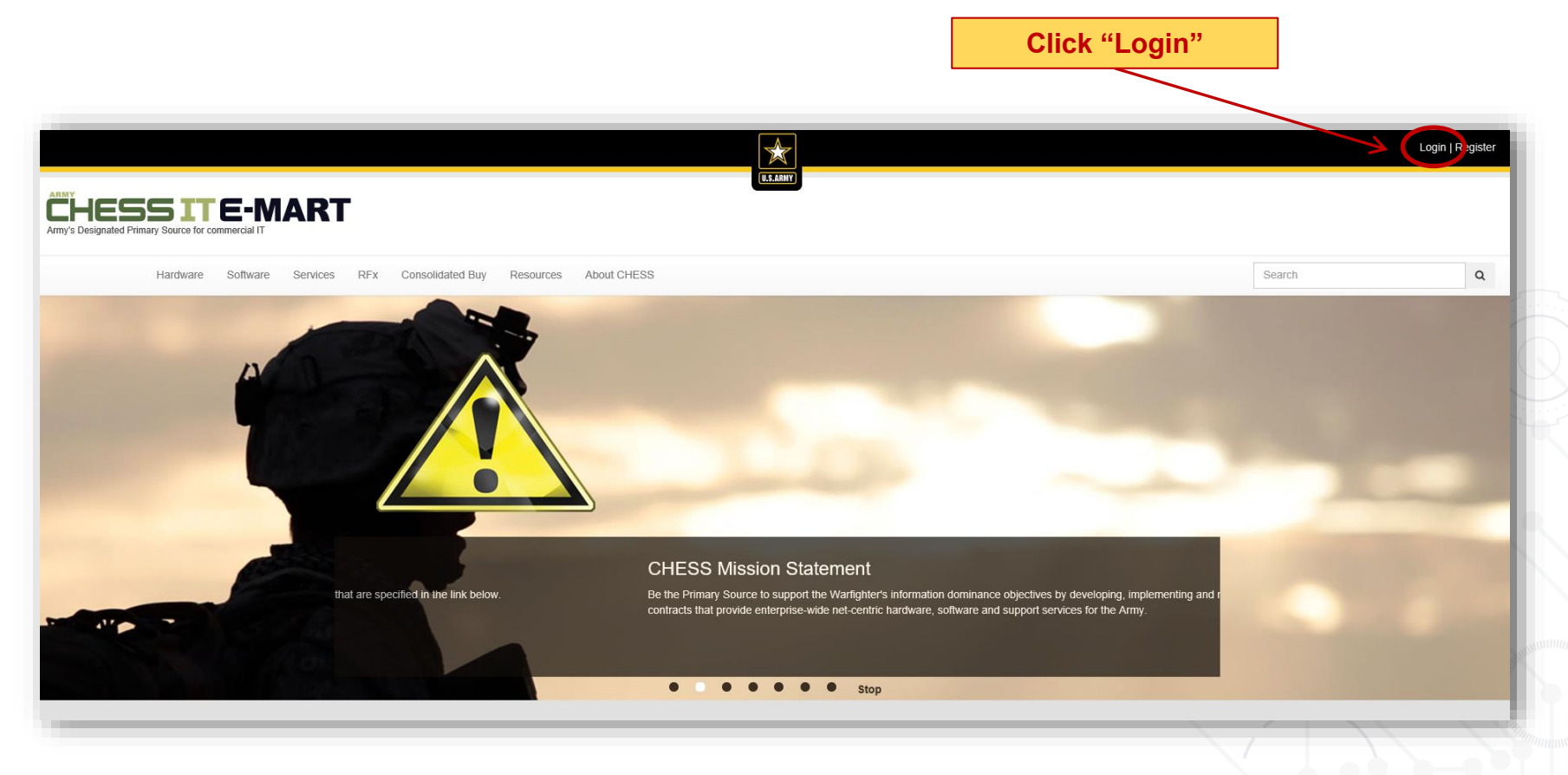

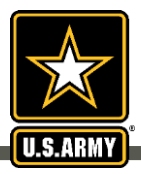

### Step 3 - Login (cont'd)

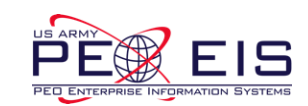

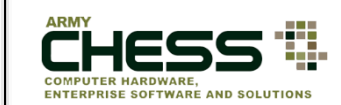

| You will need to login<br>to access the RFP<br>process.                                            | Login<br>Account E-mail:<br>tricia.a.shelley.ctr@mail.mil<br>Ignore certificate                                                                        |                                                                                        |
|----------------------------------------------------------------------------------------------------|----------------------------------------------------------------------------------------------------|----------------------------------------------------------------------------------------|
| After logging in you<br>will be returned to the<br>home page – click on<br>the RFP<br>links again. | Recover Password Register if you don't have an account. Login                                                                                          | Your name and last<br>login will appear in<br>the top-right corner of<br>the IT e-mart |
|                                                                                                    | Report a Bug   My Account   Logout<br>Welcome: Tricia Shelley (CHESS)<br>Last Login: 11/21/2017 8:22 AM EST<br>Admin Tools   Session Expiration: 14:18 |                                                                                        |

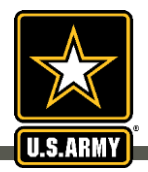

### **Step 4 - Access the RFP Tool**

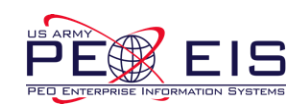

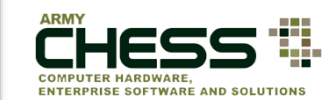

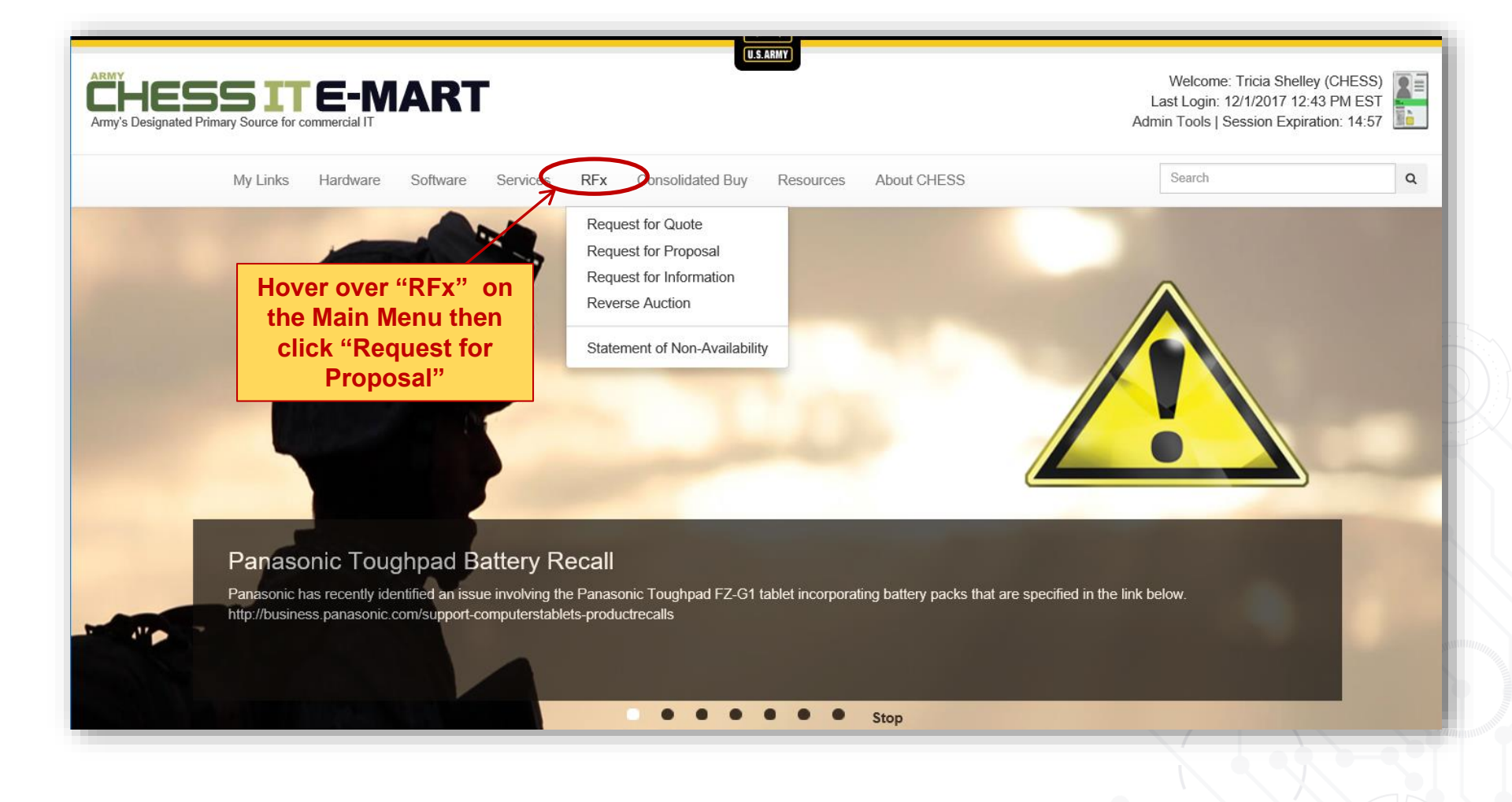

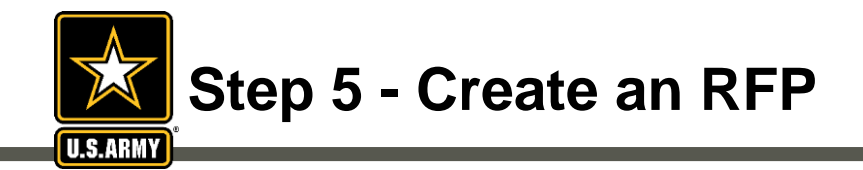

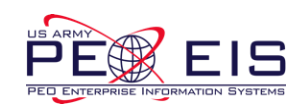

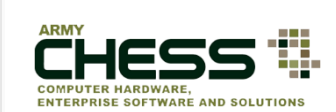

| Request For Proposa             | al      |                        |                    |                  |                       |         |                                       |          |
|---------------------------------|---------|------------------------|--------------------|------------------|-----------------------|---------|---------------------------------------|----------|
| RFP - Services 🗸 🕇              | 10 💙    |                        |                    |                  |                       |         | Search                                | Search   |
| Filters                         | Ref #   | Name                   |                    | Created          | Due                   | Actions | Responses                             | Transfer |
| Open (1)<br>Pending Review (35) | 261037  | Test Case 10066: Detai | ils - Cancel Draft | 2019-09-05 12:15 | 2019-10-11 (12:00 ET) | Details | 0/135                                 |          |
| Expired (106)<br>Cancelled (12) |         |                        |                    |                  |                       |         |                                       |          |
| Draft 12                        |         |                        |                    |                  |                       |         |                                       |          |
| Actions Create                  |         |                        |                    |                  |                       |         |                                       |          |
| Transfer                        |         |                        |                    |                  |                       |         |                                       |          |
| Bidding Rate Report             |         |                        |                    |                  |                       |         |                                       |          |
|                                 |         |                        |                    |                  |                       |         |                                       |          |
|                                 | an DED  | from any PEx           |                    |                  |                       |         |                                       |          |
| page, pro                       | ceed to | the left-hand          |                    |                  |                       |         |                                       |          |
| menu a                          | nd sele | ct "Create".           |                    |                  |                       |         | · · · · · · · · · · · · · · · · · · · |          |
|                                 |         |                        |                    |                  |                       |         |                                       |          |
|                                 |         |                        |                    |                  |                       |         |                                       |          |

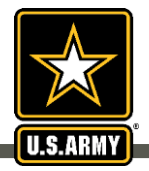

# Step 6 - Select Task Order Category

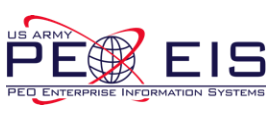

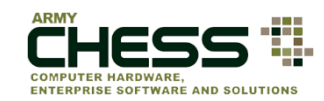

| RFI - Information •       RFQ - Hardware\Software •       RFP - Services •       Reverse Auction - Hardware\Software •       Bidding Rate Report         Task Order Category         - Select -<br>Business Process Reengineering (BPR)<br>Cloud Hosting<br>Cyber Security Services<br>Electronic Product Environmental Assessment Tool (EPEAT)<br>Enterprise Design, Integration and Consolidation<br>Independent Verification & Validation (IV&V)       Select a Task Order from<br>the drop down menu |
|----------------------------------------------------------------------------------------------------|
| Information Assurance<br>Information Systems Security<br>Internet Protocol Version 6 (IPv6) Engineering Services<br>IT Education & Training<br>IT Services<br>IT Supply Chain Management<br>Migration/Integration IT Services<br>Mobile Cloud Hosting<br>Modernization<br>Network Support<br>Network Support<br>Network/Systems Operation & Maintenance<br>Program/Project Management Support<br>Telecommunications/Systems Operation and Maintenance<br>Transition Support<br>Warranty and Maintenance  |
| Request Name         Title of the Request         Agency and Activity         - Select -         • Select -                                                                                                    |

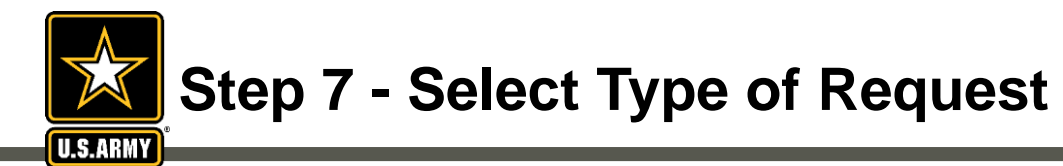

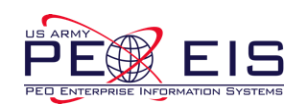

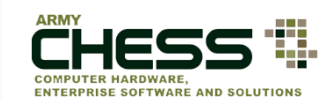

| Create Rec                                             | quest For Propo              | osal             |                                                                      |                     |   |
|--------------------------------------------------------|------------------------------|------------------|----------------------------------------------------------------------|---------------------|---|
| RFI - Information -                                    | RFQ - Hardware\Software -    | RFP - Services - | Reverse Auction - Hardware\Software 🗸                                | Bidding Rate Report |   |
| Task Order Category                                    | /                            |                  |                                                                      |                     |   |
| Programs:<br>- Select -<br>ACCENT<br>ITES-3S<br>ITS-SB |                              |                  | Select either ACCENT,<br>TES-3S or ITS-SB from<br>the drop down menu |                     |   |
| Request Name                                           |                              |                  |                                                                      |                     |   |
| Title of the Request                                   |                              |                  |                                                                      |                     |   |
| Agency and Activity                                    |                              |                  |                                                                      |                     |   |
| - Select -                                             |                              |                  | - Select -                                                           |                     | ~ |
| Installation - Select -                                | ~                            |                  |                                                                      |                     |   |
| Task Order Type                                        |                              |                  |                                                                      |                     |   |
| - Select -                                             | ~                            |                  |                                                                      |                     |   |
| Estimated Task Orde                                    | er Value (including options) |                  |                                                                      |                     |   |
| 0.00                                                   |                              |                  |                                                                      |                     |   |
|                                                        |                              | ,<br>            |                                                                      |                     |   |

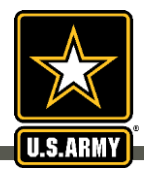

### **Step 8 - Select Vendors**

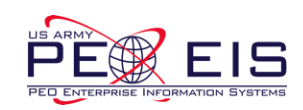

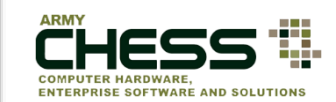

| Create Red                                                                                       | quest For Prop                                                                                                    | osal              |                                                                  |                     |
|--------------------------------------------------------------------------------------------------|----------------------------------------------------------------------------------------------------|-------------------|------------------------------------------------------------------|---------------------|
| RFI - Information -                                                                              | RFQ - Hardware\Software 🗸                                                                                             | RFP - Services 🗸  | Reverse Auction - Hardware\Software +                            | Bidding Rate Report |
| Task Order Category                                                                              | y 🗸                                                                                                    |                   |                                                                  |                     |
| Programs:                                                                                        |                                                                                                    |                   |                                                                  |                     |
| - Select -                                                                                       |                                                                                                    | ~                 |                                                                  |                     |
| W52P1J-18-D-A130<br>W52P1J-18-D-A130<br>W52P1J-18-D-A130<br>W52P1J-18-D-A130<br>W52P1J-18-D-A140 | 6 : CKA, LLC<br>7 : Northrop Grumman<br>8 : CACI ISS, Inc.<br>9 : TekSynap Corporation<br>0 : Ace Info Solutions, Inc | ~                 |                                                                  |                     |
| Clear Select All Note: You must select Is this a small bu                                        | t either one or all.<br>usiness set aside?                                                                            |                   |                                                                  |                     |
|                                                                                                  |                                                                                                    | Sele<br>the re    | ct all vendors unless<br>equirement meets one                    |                     |
|                                                                                                  |                                                                                                    | of<br>define<br>D | the exceptions as<br>ed in FAR 16.505 (b) or<br>FARS 216.505-70. |                     |

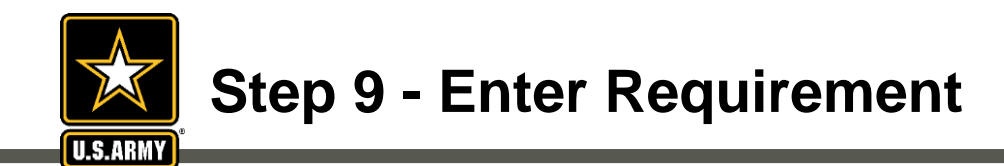

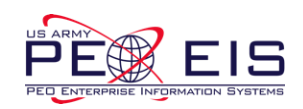

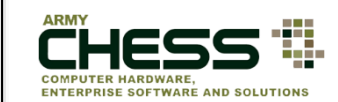

| Requestor Role            |                          |                        |   |
|---------------------------|--------------------------|------------------------|---|
| Contract Specialist       | ~                        |                        |   |
| Acquisition Title/Subject |                          |                        |   |
| Title of the Request      |                          | (1) Name the RFP       |   |
| Agency and Activity       |                          |                        |   |
| - Select -                |                          | ✓ - Select -           | × |
| Installation              |                          | (2) Select your Agency |   |
| - Select -                | $\mathbf{\mathbf{\vee}}$ | & Activity             |   |

#### Description

Enter the details of your request. Provide a quantity for each product. Include sufficient information/details about your requirement so that the vendor can provide you with an accurate quote. Include POC information if there is someone the vendors can call/email if there are questions about the requirement. NOTE: You are limited to 4000 characters. Use the file attachment feature below if you need more space

(3) Enter information about the RFP. <u>Please be sure to provide proposal</u> delivery instructions (e.g. email, hardcopy) in your RFP posting.

Characters left: 4000

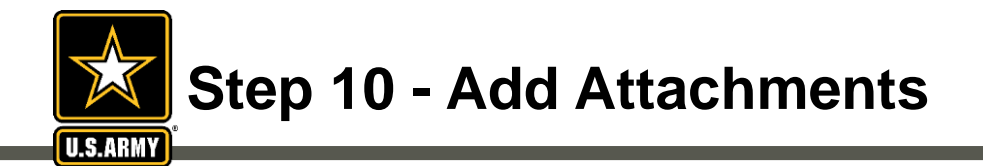

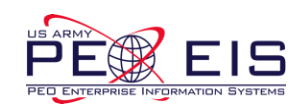

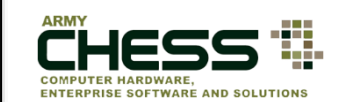

Notice: Please ensure uploaded attachments DO NOT contain vendor proprietary information (competitor pricing, discounts, etc.). This is unfair competition. Instances of this will be reported to the CHESS Product Officer (PO).

#### Attachments

You may upload with a maximum file size of 5 megabytes (MB) per file. Only the following file types will be accepted: Adobe Acrobat PDF (.pdf) Excel (.xls & .xlsx) TIFF Files (.tif) Word (.doc & .docx)

|                                                                                                 | Browse                                                                 | . Clear |
|-------------------------------------------------------------------------------------------------|------------------------------------------------------------------------|---------|
|                                                                                                 | Browse.                                                                | . Clear |
| 1                                                                                               | Browse.                                                                | . Clear |
|                                                                                                 | Browse.                                                                | . Clear |
|                                                                                                 | Browse.                                                                | . Clear |
|                                                                                                 |                                                                        |         |
| You may attach up to 5<br>files of 5MB each.<br>(The system accommodates<br>Word Excel PDE TIE) | NOTE: Please DO NOT<br>add an attachment with<br>other vendor pricing! |         |

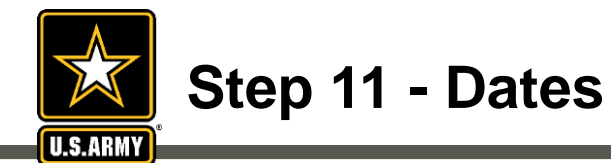

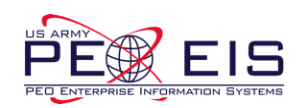

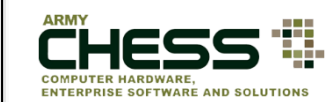

| Dates                                                                                                    | To alter the  |  |
|----------------------------------------------------------------------------------------------------|---------------|--|
| Acknowledge Expected Date (Date the vendor is expected to look at the customer requirement as per the Base Agreement) | "Customer     |  |
| 9/13/2019                                                                                                    | Required By   |  |
| Customer Required By Date (Date that you need to have a response back from the vendor)                                | Date" date    |  |
| 9/25/2019                                                                                                    | click on      |  |
| Customer Required By Time (Time that you need to have a response back from the vendor)                                | the date.     |  |
| Hour(s): 12 V Minute(s): 00 V ET (ALL TIMES EASTERN)                                                                  | Dates can not |  |
|                                                                                                    | equal current |  |
|                                                                                                    | date.         |  |

Date Time Frames Acknowledge Expected Date: 2 Days Response Expected Date: 3 Days Due Date: 10 Days (Time frame is in business days and does not include holidays)

NOTE: The "Customer Required By Date" can be altered but we ask you follow the time frame when applicable.

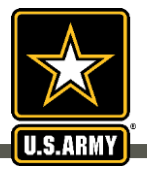

# Step 12 - POC, Questions & Submit RFP

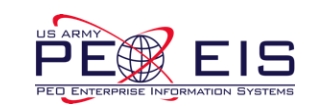

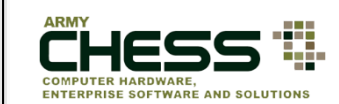

| Submitting POC:                  |                                           |   | Customer POC:                                |                                |                         |                                                                                                    |   |              |
|----------------------------------|-------------------------------------------|---|----------------------------------------------|--------------------------------|-------------------------|----------------------------------------------------------------------------------------------------|---|--------------|
| Name:                            | Incla Shelley                             |   | First Name:                                  | Tricia                         |                         |                                                                                                    |   |              |
| Requestor Role:                  | Contract Specialist                       | - | Last Name:                                   | Shelley                        |                         |                                                                                                    |   |              |
| Submit contact                   |                                           |   | Commercial Phone:                            | 7038069087                     |                         |                                                                                                    |   |              |
| Sub<br>infor                     | Submit contact<br>information about       |   | Email address: tricia.a.shelley.ctr@mail.mil |                                |                         |                                                                                                    |   |              |
| end user. This<br>information is |                                           |   | Customer POC Role:                           | Contract Specialist            |                         |                                                                                                    |   |              |
| ma<br>CHE                        | intained by<br>ESS, but not               |   | Organization:                                |                                |                         | Army     Army     Army | 0 | Non-<br>Army |
| shared                           | with vendors.                             |   | (Select one from this list. Us               | e "OTHER" if unknown or no     | t found in the list)    |                                                                                                    |   |              |
| Enter Details A                  | bout Your Proposal Request                |   | Answer ba<br>regard                          | isic Contract<br>ding this req | ting quest<br>uirement. | tions                                                                                                    |   |              |
| Is this a performa               | nce based task order?                     |   | K                                            | ۲                              | Yes                     | 0                                                                                                    |   | No           |
| Is this a new Requ               | uirement?                                 |   | -                                            | ۲                              | Yes                     | 0                                                                                                    |   | No           |
| Is this Task Order               | in compliance with the Clinger-Cohen Act? |   |                                              | ۲                              | Yes                     | 0                                                                                                    | 1 | No           |
|                                  |                                           |   |                                              |                                |                         | $\frown$                                                                                                    |   |              |

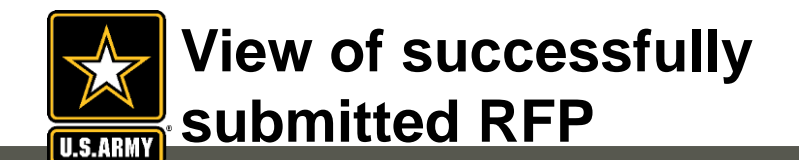

**Migration Business Office (AAMBO)** 

depending on the contract vehicle

selected. Upon review, your RFP will

either be released to the vendor(s) for

action "Open" or administratively

canceled.

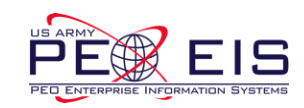

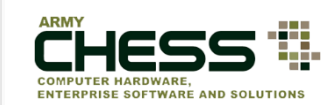

| My Links 👻 Ha             | lardware - Softw         | are  ▼ Services  ▼ RFx  ▼ Consolidated Buy  ▼ Resour | rces • About CHESS • |                       | A                    | II - Search | a        |
|---------------------------|--------------------------|------------------------------------------------------|----------------------|-----------------------|----------------------|-------------|----------|
| quest For Pro             | posal                    |                                                      |                      |                       |                      |             |          |
| - Services                | <ul><li>✓ + 10</li></ul> | ~                                                    |                      |                       |                      | Search      | Search   |
| ers                       | Ref                      | ¥ Name                                               | Created              | Due                   | Actions              | Responses   | Transfer |
| n (1)<br>Iding Review (3) | 2613                     | 6 Security Updates                                   | 2019-09-11 12:54     | 2019-09-25 (12:00 ET) | Details Cancel Share | 0/135       |          |
| rended 106                | 26131                    | 5 Muintenance Required                               | 2019-09-11 12:53     | 2019-09-25 (12:00 ET) | Details Cancel Share | 0/135       |          |
| celled 42                 | 26131                    | 4 Testing RFP 10033                                  | 2019-09-11 12:40     | 2019-09-25 (12:00 ET) | Details Cancel Share | 0/135       |          |
| ns                        | 26100                    | 16 Test Case 440: Create Draft                       | 2019-09-05 12:14     | 2019-09-09 (13:00 ET) | Details              | 0/135       |          |
| ie<br>ster                | 26100                    | 7 Test Case 641: Edit Draft                          | 2019-09-05 12:14     | 2019-11-08 (13:00 ET) | Details              | 0/85        |          |
| Its                       | 26089                    | 04 Testing Retest 17283 duplicate 5/21               | 2019-09-05 12:11     | 2019-09-09 (11:00 ET) | Details              | 0/135       |          |
| ng Rate Report            | Οι                       | nce your RFP is submitted                            | d click on           | 2019-09-13 (10:00 ET) | Details              | 0/135       |          |
|                           |                          | "Pending Review" to view                             | I. The RFP           | 2019-10-04 (10:00 ET) | Details              | 0/85        |          |
|                           | V V                      | vill be sent to either the C                         | HESS Gate            | 2010 00 06 (14-00 ET) | Dataile              | 0/125       |          |
|                           |                          | Keeper or the Army App                               | olication            |                       |                      |             |          |

NOTE: RFP's will not be visible to the vendors until the gatekeeper accepts the RFP submission

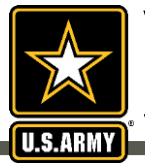

# View of successfully submitted RFP

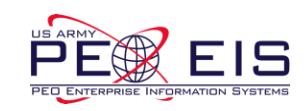

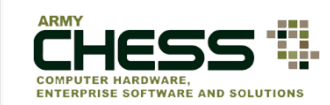

| My Links • Hardware              | <ul> <li>Software -</li> </ul> | Services • RFx • Consolidated Buy • Resource | es • About CHESS • |                       | All                  | <ul> <li>Search</li> </ul> | ٩        |
|----------------------------------|--------------------------------|----------------------------------------------|--------------------|-----------------------|----------------------|----------------------------|----------|
| Request For Proposa              | al                             |                                              |                    |                       |                      |                            |          |
| RFP - Services 💙 🕇               | 10 🗸                           |                                              |                    |                       |                      | Search                     | Search   |
| Filters                          | Ref #                          | Name                                         | Created            | Due                   | Actions              | Responses                  | Transfer |
| Open 1<br>Pending Review 35      | 261316                         | Security Updates                             | 2019-09-11 12:54   | 2019-09-25 (12:00 ET) | Details Cancel Share | 0/135                      |          |
| Responded (106)<br>Expired (111) | 261315                         | Maintenance Required                         | 2019-09-11 12:53   | 2019-09-25 (12:00 ET) | Details Cancel Share | 0/135                      |          |
| Cancelled 42<br>Draft 12         | 261314                         | Testing RFP 10033                            | 2019-09-11 12:40   | 2019-09-25 (12:00 ET) | Details Cancel Share | 0/135                      |          |
| Actions                          | 261006                         | Test Case 640: Create Draft                  | 2019-09-05 12:14   | 2019-09-09 (13:00 ET) | Details              | 0/135                      |          |
| Create                           | 261007                         | Test Case 641: Edit Draft                    | 2019-09-05 12:14   | 2019-11-08 (13:00 ET) | Details              | 0/85                       |          |
| Reports                          | 260894                         | Testing Retest 17283 - duplicate 5/21        | 2019-09-05 12:11   | 2019-09-09 (11:00 ET) | Details              | 0/135                      |          |
| Bidding Rate Report              | 260618                         | Testing RFP Draft Creation                   | 2019-09-05 12:09   | 2019-09-13 (10:00 ET) | Details              | 0/135                      |          |
|                                  | 260699                         | Testing RFP Draft                            | 2019-09-05 12:09   | 2019-10-04 (10:00 ET) | Details              | 0/85                       |          |
|                                  | 061170                         |                                              | 2010 00 05 10-55   | 2010 00 06 (14:00 ET) | Dataile              | 0/125                      |          |

Once your RFP is submitted and approved your screen will look like this. The RFP index will show your recently submitted RFP at the top 9 of the index. NOTE: Your screen will automatically update every 90 days and auto archive outdated RFP's

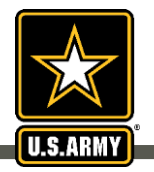

# View of successfully submitted RFP

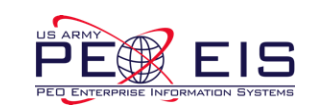

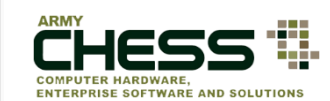

| Arry<br>Arry's Designated Primary Source for commercial IT<br>RFL / RFP / User / RFP / RFx. Index / RFP<br>My Links + Hardware<br>Descussed Four Droppoor | • Software • | RFP - #261500 - Testing RETest<br>Original<br>Details Responses<br>General Information | (LS ABNY)<br>19939                   | _                    | 2 ×                                  |         | Click "De<br>buttor<br>R<br>line iten<br>would li<br>expand<br>detailed | etails"<br>to the<br>FP<br>n you<br>ike to<br>for a<br>l view |       |
|----------------------------------------------------------------------------------------------------|--------------|----------------------------------------------------------------------------------------|--------------------------------------|----------------------|--------------------------------------|---------|-------------------------------------------------------------------------|---------------------------------------------------------------|-------|
| Request For Propos                                                                                                    | ai           | Ref #                                                                                  | 261500                               | Version (Amendments) | (Original)                           |         |                                                                         |                                                               |       |
| RFP - Services 🗸 🔸                                                                                                    | 10 🗸         | Status                                                                                 | Responded                            | Last Updated         | 10/4/2019                            |         | Search                                                                  | Search                                                        |       |
| Filters                                                                                                    | Ref #        | Created On                                                                             | 10/4/2019                            | RFP Closing Date     | 10/18/2019<br>15:00 ET               | Activis |                                                                         | Transfer                                                      |       |
| Open 3<br>Pending Review 10                                                                                                    | 261500       | Acknowledgment Expected                                                                | 10/8/2019                            |                      |                                      | Details | 1/135                                                                   |                                                               |       |
| Responded 79                                                                                                    | 261409       | Program                                                                                | ITES-3S                              |                      |                                      | Details | 2/135                                                                   |                                                               |       |
| Expired (135)<br>Cancelled (50)<br>Draft (16)                                                                                                    | 261397       | Task Order Category                                                                    | Business Process Reengineering (BPR) | Task Order Type      | Cost - Cost<br>Type Contract<br>(CT) | Details | 1/85                                                                    |                                                               |       |
| Actions                                                                                                    | 261372       | Request Name                                                                           | Testing RETest 19939                 |                      | _                                    | Details | 1/135                                                                   |                                                               |       |
| Create                                                                                                    | 261341       | Description                                                                            | text                                 |                      |                                      | Details | 1/135                                                                   |                                                               |       |
| Transfer                                                                                                    | 260699       | Small Business Set Aside?                                                              | No                                   |                      |                                      | Details | 1/85                                                                    |                                                               |       |
| Reports                                                                                                    | 200000       | Socio-Economic Classification?                                                         |                                      |                      |                                      | Detelle | 4/425                                                                   |                                                               |       |
| Bidding Rate Report                                                                                                    | 261263       | Agency                                                                                 | COAST GUARD                          |                      | ~                                    | Details | 1/135                                                                   |                                                               |       |
|                                                                                                    | 261262       | Activity                                                                               |                                      |                      |                                      | Details | 2/135                                                                   |                                                               | line. |
|                                                                                                    | 261261       | View All Details Print                                                                 |                                      |                      | Transfer Close                       | Details | 2/135                                                                   |                                                               |       |
|                                                                                                    | 261250       | 8262019 (Date Due Au                                                                   | g 29) 2019-08-26 (15:                | 31 ET) 2019-08       | 3-28 (15:30 ET)                      | Details | 1/135                                                                   |                                                               |       |
|                                                                                                    |              |                                                                                        | 1 2                                  | 3 4 5 Next> Last>>   |                                      |         |                                                                         |                                                               |       |

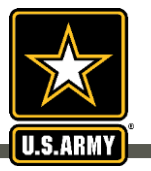

### The RFP Process After Submission

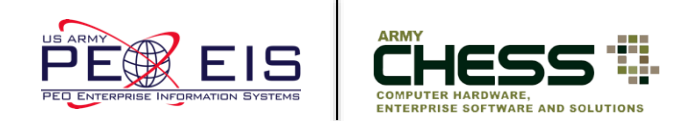

- The Contracting Officer or Contract Specialist RFP submission will be sent to either the CHESS Gate Keeper or the Army Application Migration Business Office (AAMBO). Upon review, your RFP will either be released to the vendor(s) for action "Open" or administratively canceled.
- Once approved the Contracting Officer or Contract Specialist and vendor will receive an RFP notification via email from the CHESS IT e-mart.
- The vendor responds to the RFP.
- The Contracting Officer or Contract Specialist receives email notification that RFP responses have been posted to their RFP Manager.
- The Contracting Officer or Contract Specialist logs back into the RFP Manager to view responses.

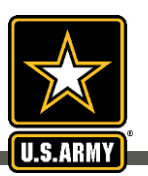

### Email to Contracting Officer or Contract Specialist

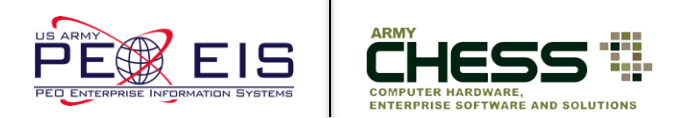

• Once your RFP is approved you will receive an email from CHESS like the one below.

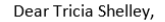

You have just successfully submitted a new Request for Proposal (RFP) through the CHESS IT e-mart. Details of your request are below:

Title: Testing RFP Program: ITES-2S Reference Number: 206222 Description: Testing RFP Date Created: 1/3/2018 Customer Required By Date: 1/10/2018 Vendors Selected: Apptis Inc. IBM Leidos Northrop Grumman NCI Information Systems Dell Federal Systems CSRA LLC HP Enterprise Services BAE STG, Inc. Booz Allen Hamilton, Inc. CACI ISS, Inc. SAIC General Dynamics Pragmatics, Inc. Harris IT Services Corporation

You may also view the details of your Request by logging into the Request Tool.

Please check the Request Tool regularly to see if you have received any responses from the vendors.

Thank you for using the CHESS IT e-mart system!

This email was generated automatically. DO NOT REPLY. Questions should be directed to the CHESS Customer Support Team at: armychess@mail.mil or (888) 232-4405.

PLEASE NOTE THIS IS PROPRIETARY INFORMATION AND SHOULD NOT BE SHARED WITH OTHER VENDORS.

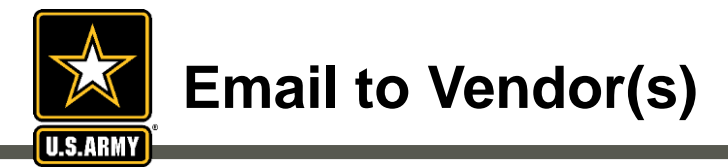

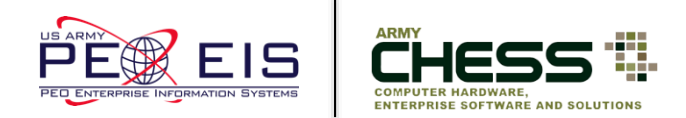

• Each vendor receives an email, which looks similar to this one, alerting them of your RFP.

|                                                                                                    |   | -                     |
|----------------------------------------------------------------------------------------------------|---|-----------------------|
| Classification:                                                                                                    | - | 1                     |
| UNCLASSIFICATION                                                                                                    |   |                       |
| Caveats: NONE                                                                                                    |   |                       |
| The CHESS IT e-mart has brought you a potential customer! By accessing the RFP below, you are acknowledging the receipt of the RFP. |   |                       |
| Please coordinate with the customer concerning their pending RFP by logging into the RFP Manager.                                   |   |                       |
| Keep in mind that CHESS customers are awaiting your response, and your timeliness in addressing their RFPs is greatly appreciated.  | = |                       |
| Thank you for using the CHESS IT e-mart system!                                                                                     |   |                       |
| Please feel free to contact CHESS at: (888) 232-4405 if you have any questions.                                                     |   |                       |
|                                                                                                    |   |                       |
| Classification:                                                                                                    |   | $\left \right\rangle$ |
| UNCLASSIFIED                                                                                                    |   |                       |
| Caveats: NONE                                                                                                    | - |                       |

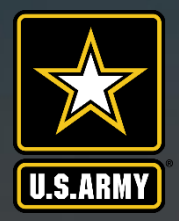

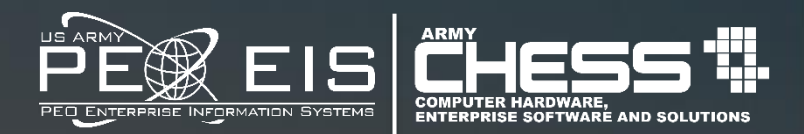

# **Creating a Draft RFP**

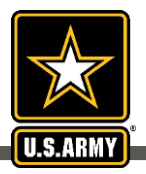

### **Step 1 - Save as Draft**

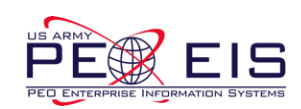

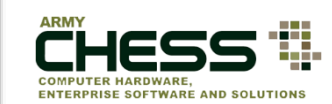

| innung i oo.    |                                           | Customer POC:                 |                             |                    |   |                |  |  |
|-----------------|-------------------------------------------|-------------------------------|-----------------------------|--------------------|---|----------------|--|--|
| ame:            | Tricia Shelley                            | First Name:                   | Tricia                      |                    |   |                |  |  |
| mail Address:   | tricia.a.shelley.ctr@mail.mil             |                               |                             |                    |   |                |  |  |
| equestor Role:  | Contract Specialist                       | Last Name:                    | Shelley                     |                    |   |                |  |  |
|                 |                                           | Commercial Phone:             | 7038069087                  |                    |   |                |  |  |
|                 |                                           | Email address:                | tricia.a.shelley.ctr@r      | nail.mil           |   | O Non-<br>Army |  |  |
|                 |                                           | Customer POC Role:            | Contract Specialist         |                    | V |                |  |  |
|                 |                                           | Organization:                 |                             | Army               |   |                |  |  |
|                 |                                           | (Select one from this list. U | se "OTHER" if unknown or no | found in the list) |   |                |  |  |
| er Details A    | bout Your Proposal Request                | If you are we                 | rking an                    | Yes                | 0 | No             |  |  |
| this a new Decu | irement?                                  | RFP and a                     | re not                      | Ves                | 0 | No             |  |  |
| and a new requ  | in service .                              | quite ready to                | o submit                    | 100                |   | NO             |  |  |
|                 | in compliance with the Clinger-Cohen Act? | click the "S                  | ave As                      | Yes                | 0 | No             |  |  |
| this Task Order |                                           |                               | Draft" button.              |                    |   |                |  |  |

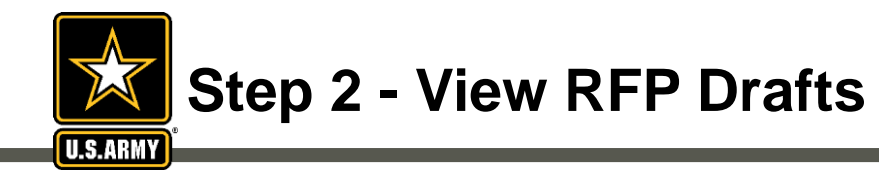

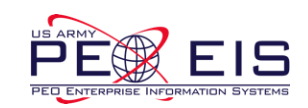

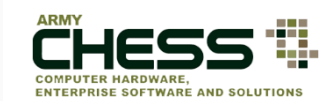

| RFP - Services         +         10           Filters         Re           Open (3)         261           Pending Review (10)         261           Responded (79)         251           Expired (135)         261           Draft (16)         261 | 10 V<br>Ref #<br>261495 Testing<br>261405 Test<br>261402 Test | Name<br>ITES-3S LB Draft Creation<br>Testing RFI Create | Created<br>2019-10-04 (12:29 ET)<br>2019-09-25 (14:10 ET) | Due<br>2019-10-18 (12:00 ET) | Actions<br>Details Edit Delete | Search<br>Responses<br>0/135 | Search   |
|----------------------------------------------------------------------------------------------------|---------------------------------------------------------------|---------------------------------------------------------|-----------------------------------------------------------|------------------------------|--------------------------------|------------------------------|----------|
| Filters     Re       Open (3)     261       Pending Review (10)     261       Responded (79)     261       Expired (135)     261       Cancelled (50)     261       Draft (16)     261                                                              | Ref #           261495         Testing           261405       | Name ITES-3S LB Draft Creation Testing RFI Create       | Created<br>2019-10-04 (12:29 ET)<br>2019-09-25 (14:10 ET) | Due<br>2019-10-18 (12:00 ET) | Actions Details Edit Delete    | Responses<br>0/135           | Transfer |
| Open (3)<br>Pending Review (10)<br>Responded (79)<br>Expired (135)<br>Cancelled (50)<br>Draft (16)<br>261                                                                                                    | 261495 Testing<br>261405<br>261402 Test                       | ITES-3S LB Draft Creation<br>Testing RFI Create         | 2019-10-04 (12:29 ET)<br>2019-09-25 (14:10 ET)            | 2019-10-18 (12:00 ET)        | Details Edit Delete            | 0/135                        |          |
| Responded (79)<br>Expired (135)<br>Cancelled (50)<br>Draft (16)<br>261                                                                                                    | 261405<br>261402 Te:                                          | Testing RFI Create                                      | 2019-09-25 (14:10 ET)                                     |                              |                                |                              |          |
| Cancelled (50)<br>Draft (16)                                                                                                    | 261402 Tes                                                    |                                                         |                                                           | 2019-10-18 (15:55 ET)        | Details Edit Delete            | 0/135                        |          |
|                                                                                                    |                                                               | sting RFP Draft Create                                  | 2019-09-25 (14:07 ET)                                     | 2019-10-09 (14:00 ET)        | Details Edit Delete            | 0/135                        |          |
| Actions 261                                                                                                    | 261388 Testing SDSA S                                         | EC Draft Creation from SRV PROco                        | 2019-09-20 (14:41 ET)                                     | 2019-10-04 (14:40 ET)        | Details Edit Delete            | 0/135                        |          |
| Create 261<br>Transfer                                                                                                    | 261386 Testing SB RF                                          | P Draft Creation from SRV PROco                         | 2019-09-20 (14:38 ET)                                     | 2019-10-04 (14:00 ET)        | Details Edit Delete            | 0/85                         |          |
| Reports 261                                                                                                    | 261384 Testing LRG E                                          | Business Dist Creation from SRV<br>PROco                | 2019-09-20 (14:35 ET)                                     | 2019-10-04 (14:00 ET)        | Details Edit Delete            | 0/135                        |          |
| Bidding Rate Report 261                                                                                                    | 261330 Testing th                                             | e zero badge display on Oraft                           | 2019-09-12 (09:52 ET)                                     | 2019-09-26 (09:00 ET)        | Details Edit Delete            | 0/135                        |          |
| 261                                                                                                    | 261269 (DRAFT) ITES3                                          | S (BPR) with SB HubZone- Due on<br>9/4/2019             | 2019-08-26 (16:46 ET)                                     | 2019-09-04 (16:00 ET)        | Details Edit Delete            | 0/4                          |          |
| 260                                                                                                    | 260933 ITES3S                                                 | 8a IT Education & Training                              | \$019-05-22 (14:14 ET)                                    | 2019-06-05 (13:55 ET)        | Details Edit Delete            | 0/11                         |          |
| 260                                                                                                    | 260918                                                        | ITES3S WOSB                                             | 2019-05-21 (12:06 ET)                                     | 2019-06-04 (12:00 ET)        | Details Edit Delete            | 0/28                         |          |
| You will automatically be defaulted to the<br>RFQ Index page. Hover over the "RFP-                                                                                                    |                                                               |                                                         |                                                           |                              |                                |                              |          |

list of your Draft Requests.

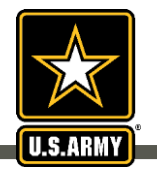

# Step 2 - View RFP Drafts continued

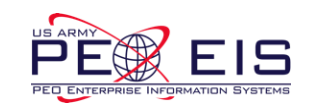

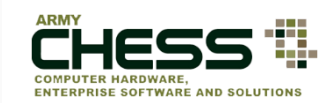

|                                           |        |                                                          |                       |                               |                     |           | 0.1      |  |  |
|-------------------------------------------|--------|----------------------------------------------------------|-----------------------|-------------------------------|---------------------|-----------|----------|--|--|
| RFP - Services V +                        | 10 🗸   |                                                          |                       |                               |                     | Search    | Search   |  |  |
| Filters                                   | Ref #  | Name                                                     | Created               | Due                           | Actions             | Responses | Transfer |  |  |
| Open (3)<br>Pending Review (10)           | 261495 | Testing ITES-3S LB Draft Creation                        | 2019-10-04 (12:29 ET) | 2019-10-18 (12:00 ET)         | Details Edit Delete | 0/135     |          |  |  |
| Responded (79)<br>Expired (135)           | 261405 | Testing RFI Create                                       | 2019-09-25 (14:10 ET) | 2019-10-18 <i>(15:55 ET</i> ) | Details Edit Delete | 0/135     |          |  |  |
| Cancelled 50 Draft 16                     | 261402 | Testing RFP Draft Create                                 | 2019-09-25 (14:07 ET) | 2019-10-09 (14:00 ET)         | Details Edit Delete | 0/135     |          |  |  |
| Actions                                   | 261388 | Testing SBSA SEC Draft Creation from SRV PROco           | 2019-09-20 (14:41 ET) | 2019-10-04 (14:40 ET)         | Details Edit Delete | 0/135     |          |  |  |
| Create<br>Transfer                        | 261386 | Testing SB RFP Draft Creation from SRV PROco             | 2019-09-20 (14:38 ET) | 2019-10-04 (14:00 ET)         | Details Edit Delete | 0/85      |          |  |  |
| Reports                                   | 261384 | Testing LRG Business Draft Creation from SRV<br>PROco    | 2019-09-20 (14:35 ET) | 2019-10-04 (14:00 ET)         | Details Edit Delete | 0/135     |          |  |  |
| Bidding Rate Report                       | 261330 | Testing the zero badge display on Draft                  | 2019-09-12 (09:52 ET) | 2019-09-26 (09:00 ET)         | Details Edit Delete | 0/135     |          |  |  |
|                                           | 261269 | (DRAFT) ITES3S (BPR) with SB HubZone- Due on<br>9/4/2019 | 2019-08-26 (16:46 ET) | 2019-09-04 (16:00 ET)         | Details Edit Delete | 0/4       |          |  |  |
|                                           | 260933 | ITES3S 8a IT Education & Training                        | 2019-05-22 (14:14 ET) | 2019-06-05 (13:55 ET)         | Details Edit Delete | 0/11      |          |  |  |
|                                           | 260918 | ITES3S WOSB                                              | 2019-05-21 (12:06 ET) | 2019-06-04 (12:00 ET)         | Details Edit Delete | 0/28      |          |  |  |
| On this page all the Drafts RFP's you are |        |                                                          |                       |                               |                     |           |          |  |  |

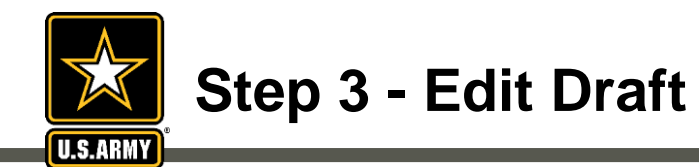

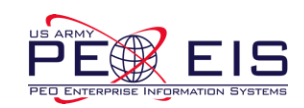

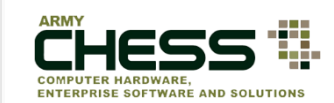

| List of Draft Reque             | sts    |                                                                           |                         |                       |                        |           |          |
|---------------------------------|--------|---------------------------------------------------------------------------|-------------------------|-----------------------|------------------------|-----------|----------|
| RFP - Services 🗸 🔸              | 10 🗸   |                                                                           |                         |                       |                        | Search    | Search   |
| Filters                         | Ref #  | Name                                                                      | Created                 | Due                   | Actions                | Responses | Transfer |
| Open (3)<br>Pending Review (10) | 261495 | Testing ITES-3S LB Draft Creation                                         | 2019-10-04 (12:29 ET)   | 2019-10-18 (12:00 ET) | Det als Edit Delete    | 0/135     |          |
| Responded (79)<br>Expired (135) | 261405 | Testing RFI Create                                                        | 2019-09-25 (14:10 ET)   | 2019-10-18 (15:55 ET) | Details Edit Delete    | 0/135     |          |
| Cancelled 50<br>Draft 16        | 261402 | Testing RFP Draft Create                                                  | 2019-09-25 (14:07 ET)   | 2019-10-09 (14:00 ET) | Details Edit Delete    | 0/135     |          |
| Actions                         | 261388 | Testing SBSA SEC Draft Creation from SRV PROC                             | o 2019-09-20 (14:41 ET) | 2019-10-04 (14:40 ET) | Details Edit Delete    | 0/135     |          |
| Create<br>Transfer              | 261386 | Testing SB RFP Draft Creation from SRV PROco                              | 2019-09-20 (14:38 ET)   | 2019-10-04 (14:00 57) | Details Edit Delete    | 0/85      |          |
| Reports                         | 261384 | Testing LRG Business Draft Creation from SRV<br>PROco                     | 2019-09-20 (14:35 ET)   | 2019-10-04,14:00 ET)  | Details Edit Delete    | 0/135     |          |
| Bidding Rate Report             | 261330 | Testing the zero badge display on Draft                                   | 2019-09-12 (09:52 ET)   | 2019-09-26 (09:00 ET) | Details Edit Delete    | 0/135     |          |
|                                 | 261269 | (DRAFT) ITES3S (BPR) with SB HubZone- Due or<br>9/4/2019                  | 2019-08-26 (16:46 ET)   | 2019-09-04 (16:00 ET) | Details Edit Delete    | 0/4       |          |
|                                 | 260933 | 260933 ITES3S 8a IT Education & Training Select "Edit Draft" whenever you |                         | Details Edit Delete   | 0/11                   |           |          |
|                                 | 260918 | ITES3S WOSB                                                               | need to make ch         | anges to your RF      | P. Details Edit Delete | 0/28      |          |
|                                 |        |                                                                           | 1                       | 2 Next > Last >>      |                        |           |          |

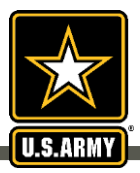

### **Step 4 - Make Changes & Submit**

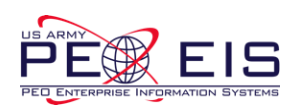

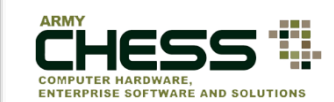

| RFI - Information RFQ - Hardware\Software                                                                                                    | R           | P - Services                                                                                                    | Reverse Auction - Han                                                                                                    | dware\Software Bi                                                  | idding Rate Report |               |                                                                                                    |                                                                                                    |                                                                                                    |                                                                                                    |
|----------------------------------------------------------------------------------------------------|-------------|----------------------------------------------------------------------------------------------------|----------------------------------------------------------------------------------------------------|--------------------------------------------------------------------|--------------------|---------------|----------------------------------------------------------------------------------------------------|----------------------------------------------------------------------------------------------------|----------------------------------------------------------------------------------------------------|----------------------------------------------------------------------------------------------------|
| u are editing the draft. This request has not be<br>ograms                                                                                                    | en subr     | nitted yet                                                                                                    |                                                                                                    |                                                                    |                    |               |                                                                                                    |                                                                                                    |                                                                                                    |                                                                                                    |
| TES-2S                                                                                                    | ~           |                                                                                                    |                                                                                                    |                                                                    |                    |               |                                                                                                    |                                                                                                    |                                                                                                    |                                                                                                    |
| ndors<br>V91QUZ-06-D-0010 : IBM<br>V91QUZ-06-D-0011 : Cell Federal Systems<br>V91QUZ-06-D-0012 : General Dynamics<br>V91QUZ-06-D-0013 : HP Enterprise Services<br>V91QUZ-06-D-0013 : STG, Inc.<br>V91QUZ-06-D-0015 : STG, Inc.                                                                                                    |             |                                                                                                    | <b>^</b>                                                                                                    |                                                                    |                    |               |                                                                                                    |                                                                                                    |                                                                                                    |                                                                                                    |
| te: You must select either one or all.                                                                                                    |             |                                                                                                    |                                                                                                    |                                                                    |                    |               |                                                                                                    |                                                                                                    |                                                                                                    |                                                                                                    |
|                                                                                                    |             |                                                                                                    |                                                                                                    |                                                                    |                    |               |                                                                                                    |                                                                                                    |                                                                                                    |                                                                                                    |
| quest Name                                                                                                    |             |                                                                                                    |                                                                                                    |                                                                    | Make any nece      | essary chang  | ges to yo                                                                                                    | our RFP s                                                                                                    | scroll                                                                                                    |                                                                                                    |
| ency and Activity                                                                                                    |             |                                                                                                    |                                                                                                    |                                                                    | down and click     | "Finalize/S   | ubmit."                                                                                                    | You also                                                                                                    | have                                                                                                    |                                                                                                    |
|                                                                                                    |             |                                                                                                    |                                                                                                    |                                                                    | 41                 |               | D                                                                                                    | a a sus a H                                                                                                    |                                                                                                    |                                                                                                    |
| RMY                                                                                                    | ~           | ARMY FORCE                                                                                                    | ES COMMAND                                                                                                    |                                                                    | the option         | on to "Delete | e Draft"                                                                                                    | as well.                                                                                                    |                                                                                                    |                                                                                                    |
| RMY<br>tallation                                                                                                    | ~           | ARMY FORCE                                                                                                    | ES COMMAND                                                                                                    |                                                                    | the optic          | on to "Delete | e Draft"                                                                                                    | as well.                                                                                                    |                                                                                                    |                                                                                                    |
| RMY<br>tallation<br>ENGINEER DISTRICT                                                                                                    | <b>&gt;</b> | ARMY FORCE                                                                                                    | ES COMMAND                                                                                                    |                                                                    | the optic          | on to "Delete | e Draft"                                                                                                    | as well.                                                                                                    |                                                                                                    |                                                                                                    |
| RMY<br>tallation<br>ENGINEER DISTRICT<br>timated Task Order Value (including options)                                                                                                    | ▼<br>Ente   | ARMY FORCE                                                                                                    | es command                                                                                                    | Request                                                            | the optic          | on to "Delete | e Draft"                                                                                                    | as well.                                                                                                    |                                                                                                    |                                                                                                    |
| RMY<br>tallation<br>ENGINEER DISTRICT<br>timated Task Order Value (including options)<br>00                                                                                                    | ▼<br>Ente   | ARMY FORCE<br>or Details Al                                                                                                    | ES COMMAND                                                                                                    | Request                                                            | the optic          | on to "Delete | • Draft"                                                                                                    | as well.<br><sub>Yes</sub>                                                                                                    | ۰                                                                                                    | No                                                                                                    |
| RMY tallation NGINEER DISTRICT timated Task Order Value (including options) 00 scription ter the details of your request. Provide a quant selions about the requirement. NOTE: You are Selected Services/Impact Levels. IaaS - Impact Level                                                                                                    | ▼<br>Ente   | ARMY FORCE<br>or Details At<br>Is this a perform<br>Please provide                                                              | ES COMMAND bout Your Proposal nance based task order? a reason why this isn't a perfo                                                                                                | Request<br>rmance based task:                                      | the optic          | on to "Delete | e Draft"                                                                                                    | Yes Seget accursan et, interdum et In porta efficitur. Nam erat dolor,                                                                                                    | enim Nulla facilisi. Suspendis segue Iacinia in iBero sed preti mattis eget nulla at, gravida o                                                                                                    | No<br>se quis rutrum ante,<br>um, Nulla id faucibus niel,<br>mare sem. Vestibulum                                                                                  |
| RMY tallation NGINEER DISTRICT timated Task Order Value (including options) .00 scription ter the details of your request. Provide a quanti estions about the requirement. NOTE: You are Selected Services/Impact Levels: IaaS - Impact Level forbi consequat pharetra arcu. Phasellus elit orci, feug agnis dis parturient montes, nasc-lur rideulus mus P                      | ▼<br>Ente   | ARMY FORCE<br>or Details Al<br>Is this a perform<br>Please provide<br>Is this a new Re                                          | ES COMMAND<br>bout Your Proposal<br>nance based task order?<br>a reason why this isn't a perfor<br>equirement?                                                                       | Request                                                            | the optic          | on to "Delete | Ettem nulla sto, sodal<br>tempor venenski nibh.<br>Anenan vivera ohre<br>Ourseten lift: 3092                                                                        | Yes Seget accumsan et, interdum et In porta efficitur congue. Pellente reros nec efficitur. Nam erat dolor, Yes                                                                                                    | enim. Nutla facilisi. Suspendis<br>sque lachia in libero sed preti<br>mattis eget nulla at, gravida o                                                                                                    | No<br>se quis rutrum ante,<br>um. Nulta id faucibus nisi.<br>mare sem. Vestibulum<br>No                                                                            |
| RMY tallation NGINEER DISTRICT timated Task Order Value (including options) 00 scription ter the details of your request. Provide a quant estions about the requirement. NOTE: You are Selected Services/Impact Levels. IaaS - Impact Level torbi consequat pharetra arcu. Phasellus elit orci, feugi tagnis dis parturient montes, nascetur ridiculus mus. P racters left: 2706 | ▼<br>Ente   | ARMY FORCE<br>Pr Details Al<br>Is this a perform<br>Please provide<br>Is this a new Re<br>Is this Task Ord                      | ES COMMAND<br>bout Your Proposal<br>nance based task order?<br>a reason why this isn't a perfor<br>equirement?<br>der in compliance with the Cliin                                   | rmance based task:                                                 | the optic          | on to "Delete | Eliam nulla tio, sodal<br>tempor venenalv nibh.<br>Aenean vivera o hre<br>Ourseters lift: 3042<br>O                                                                 | AS WEIL.                                                                                                    | enim. Nulla faciliad. Suspendia<br>espete lacinia in libero sod prefii<br>mattis eget nulla at, gravida o<br>©<br>©                                                                                              | No<br>se quis rutrum ante,<br>um. Nulia (d faucibus nis).<br>mare sem. Vestibulum<br>No<br>No                                                                      |
| RMY tallation ENGINEER DISTRICT timated Task Order Value (including options) 00 scription ter the details of your request. Provide a quant estions about the requirement. NOTE: You are Selected Services/Impact Levels: IaaS - Impact Level torbi consequat pharetra arcu. Phasellus elt orci, feug tagning dis parturient montes, nascetur ridiculus mus. P racters left: 2706 | Ente        | ARMY FORCE<br>Pr Details Al<br>Is this a perform<br>Please provide<br>Is this a new Re<br>Is this Task Ord<br>Provide justifica | ES COMMAND<br>bout Your Proposal<br>nance based task order?<br>a reason why this isn't a perfor<br>equirement?<br>der in compliance with the Clin<br>ation why this Task Order is no | Request mance based task: ger-Cohen Act? tin compliance with the C | Clinger-Cohen Act: | on to "Delete | e Draft"  Etiam nulla nio, sodal tempor venentis nibh. Aenean vivera on are Oracters left: 3042  Etiam nulla odio, sodal tempor venentis nibh. Aenean vivera on are | As well.<br>Yes<br>as eget accursan et, interdum et<br>In porta efficitur. Nam erat dolor,<br>Yes<br>Yes<br>as eget accursan et, teredum et<br>In porta efficitur. Compose Pellente<br>eros mec efficitur. Nam erat ocor. | enim. Nolla facilisi. Suspendia<br>sepue lacinia in libero sed preti<br>mattis eget nulla at, gravida o<br>enim. Nolla facilisi. Suspendia<br>enim. Nolla facilisi. Suspendia<br>enim. Nolla facilisi. Suspendia | No<br>se quis rutrum ante,<br>um. Nulla id faucibus niel.<br>nare sem. Vestibulum<br>No<br>se quis rutrum ante,<br>um. Nulla id num, niel.<br>nare sem. Vestibulum |

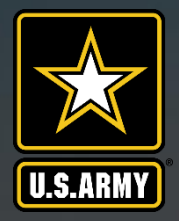

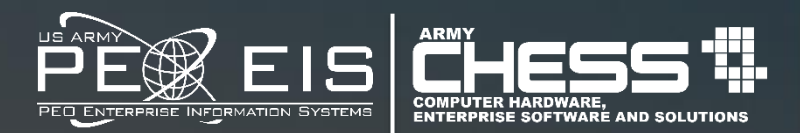

# **Sharing an RFP**

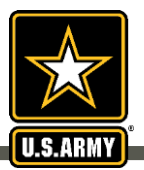

### How to Share an RFP

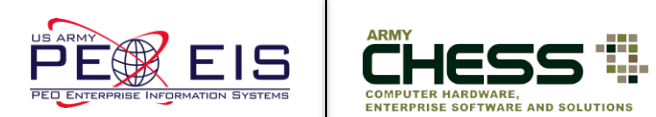

If you have someone on your team that you wish to share your RFP information with you can click the "Share" button on the RFP line item. This will allow the person read only access.

| Request For F                   | Propo                                  | sal                                        |                                                              |                               |                                                                 |                            |                                                            |                                 |
|---------------------------------|----------------------------------------|--------------------------------------------|--------------------------------------------------------------|-------------------------------|-----------------------------------------------------------------|----------------------------|------------------------------------------------------------|---------------------------------|
| RFP - Services                  | ~ <mark>+</mark>                       | 10 🗸                                       |                                                              |                               |                                                                 |                            | Search                                                     | Search                          |
| Filters                         |                                        | Ref #                                      | Name                                                         | Created                       | Due                                                             | Actions                    | Responses                                                  | Transfer                        |
| Open (4)<br>Pending Review (10) |                                        | 261503                                     | This is a Test                                               | 2019-10-08 (11:35 ET)         | 2019-10-25 (11:00 ET)                                           | Details Amend Carcel Share | 0/135                                                      |                                 |
| Responded 79<br>Expired 135     |                                        | 261378                                     | Testing SBSA SEC RFP Creation from SRV PROco<br>Amended 9/27 | 2019-09-27 (16:17 ET)         | 2019-10-11 (14:00 ET)                                           | Details                    | 0/135                                                      |                                 |
| Draft (16)                      |                                        | 261419                                     | RFP Create 09262019 2nd version                              | 2019-09-26 (13:31 ET)         | 2019-10-10 (13:00 ET)                                           | Details                    | 0/135                                                      |                                 |
| Actions                         |                                        | 261037                                     | Test Case 10066: Details - Cancel Draft                      | 2019-09-05 (12:15 ET)         | 2019-10-11 (12:00 ET)                                           | Details                    | 0/135                                                      |                                 |
|                                 | Bioong Rad                             | e Report                                   | Request(s)                                                   | Star<br>last<br>perso         | rt typing the<br>name of the<br>on you wish to                  |                            |                                                            |                                 |
|                                 | C 2018-0<br>2018-0<br>2018-0<br>2018-0 | Share<br>11-03 Sha<br>11-03 U<br>11-03 Sha | Request(s)<br>are to:<br>ser:<br>Shelley                     | shai<br>list w<br>choo<br>cli | re with and a<br>ill populate to<br>se from, then<br>ck Submit. | C<br>b<br>rea              | lick the "Sh<br>utton to pro<br>ad only acc<br>anyone in ( | nare"<br>ovide<br>ess to<br>our |
|                                 | 2018-0<br>2018-0                       | 11-03                                      |                                                              |                               | Details                                                         | , c                        | HESS IT e-<br>database                                     | mart<br>e.                      |
|                                 | 2018-0                                 | 11-03<br>11-03 10:23                       | ZU18-U1-10 Open                                              | ancel                         | Details                                                         |                            |                                                            |                                 |

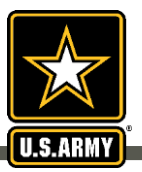

#### How to Share an RFP

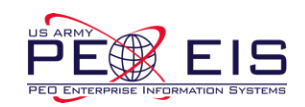

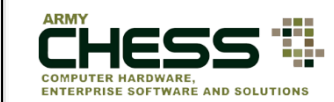

| Share R             | Request(s) ×                                                                                                    |                                                            |                                                                                                    |  |
|---------------------|----------------------------------------------------------------------------------------------------|------------------------------------------------------------|----------------------------------------------------------------------------------------------------|--|
| Shar                | re to:                                                                                                    |                                                            |                                                                                                    |  |
| Biddir Use<br>Messa | age from webpage                                                                                                    | ×                                                          |                                                                                                    |  |
| 2018<br>2018        | Sharing this [RFQ, RFP, RFI, RA] with tricia.a.shelley.ctr@<br>will provide them with a read-only view of the request<br>still be able to act on it. If you intend to transfer this sa<br>request later for action by the person you shared it with<br>not be able to act on it. Are you sure? | Pmail.mil<br>t. You will<br>ame<br>th, they will<br>Cancel | Once you have entered the<br>name of the person you<br>wish to share your RFP with, a<br>confirmation screen will appear.<br>Click OK to continue. |  |

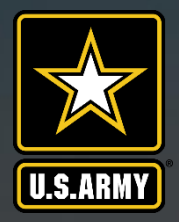

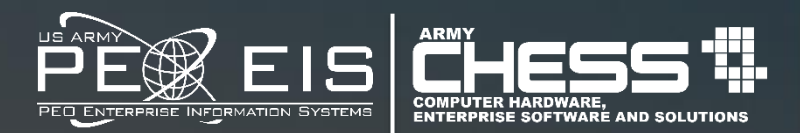

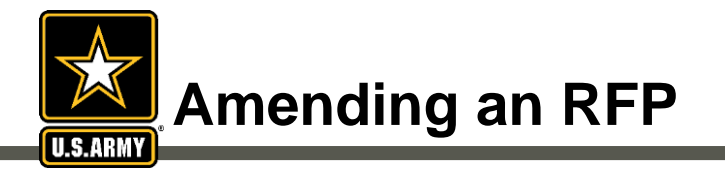

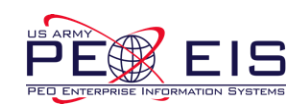

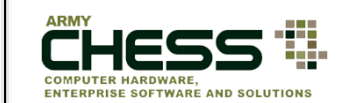

The **Amendment** feature allows you to:

- Update an RFP at any time in the process
- Clarify the details of a requirement
- Notify vendors of updates or new deadlines

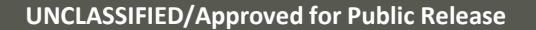

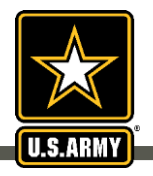

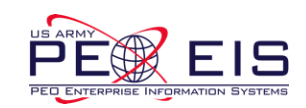

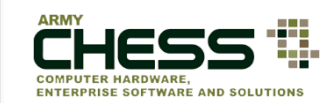

| Request | For Pr | roposal |
|---------|--------|---------|
|---------|--------|---------|

| RFP - Services 💙 🕇                          | 10 🗸   |                                                                                                    |                                         |                       |                            | Search    | Search   |
|---------------------------------------------|--------|----------------------------------------------------------------------------------------------------|-----------------------------------------|-----------------------|----------------------------|-----------|----------|
| Filters                                     | Ref #  | Name                                                                                                    | Created                                 | Due                   | Actions                    | Responses | Transfer |
| Open 4<br>Pending Review (10)               | 261503 | This is a Test                                                                                                    | 2019-10-08 (11:35 ET)                   | 2019-10-25 (11:00 ET) | Details Amend Cancel Share | 0/135     |          |
| Responded 79<br>Expired 135<br>Cancelled 50 | 261378 | Testing SBSA SEC RFP Creation from SRV PROco<br>Amended 9/27                                                                   | 2019-09-27 (16:17 ET)                   | 2019-10-11 (14:00 ET) | Details                    | 0/135     |          |
| Draft 16                                    | 261419 | RFP Create 09262019 2nd version                                                                                                | 2019-09-26 (13:31 ET)                   | 2019-10-10 (13:00 ET) | Details                    | 0/135     |          |
| Actions                                     | 261037 | Test Case 10066: Details - Cancel Draft                                                                                        | 2019-09-05 (12:15 ET)                   | 2019-10-11 (12:00 ET) | Details                    | 0/135     |          |
| Transfer Reports Bidding Rate Report        |        |                                                                                                    |                                         |                       |                            | 1.0       |          |
|                                             |        | Ensure you are on t<br>"RFP - Services" Index<br>and within the "Open"<br>then click the "Am<br>link<br>to the right of your F | the<br>c page<br>" tab,<br>end"<br>RFP. |                       |                            |           |          |

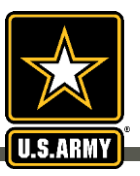

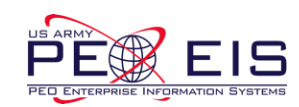

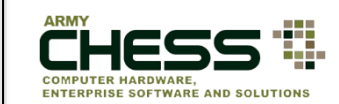

| RFI - Information F                                                                                                    | RFQ - Hardware\Software                                                                                                    | RFP - Services                   | Reverse Auction - Hardware\Software | Bidding Rate Report                                                                                                    |
|----------------------------------------------------------------------------------------------------|----------------------------------------------------------------------------------------------------|----------------------------------|-------------------------------------|----------------------------------------------------------------------------------------------------|
| Program:                                                                                                    |                                                                                                    |                                  |                                     |                                                                                                    |
| ITES-2S                                                                                                    |                                                                                                    |                                  |                                     |                                                                                                    |
| Contracts:                                                                                                    | 28.4                                                                                                    |                                  |                                     |                                                                                                    |
| W91QUZ-08-D-0011 - E                                                                                                    | ell Federal Systems                                                                                                    |                                  |                                     |                                                                                                    |
| W91QUZ-08-D-0012 - G                                                                                                    | ieneral Dynamics                                                                                                    |                                  |                                     |                                                                                                    |
| W91QUZ-08-D-0013 - H                                                                                                    | P Enterprise Services                                                                                                    |                                  |                                     |                                                                                                    |
| W91QUZ-06-D-0014 - A                                                                                                    | TG. Inc.                                                                                                    |                                  |                                     |                                                                                                    |
| W91QUZ-08-D-0016 - S                                                                                                    | AIC                                                                                                    |                                  |                                     |                                                                                                    |
| W91QUZ-08-D-0017 - L                                                                                                    | eidos                                                                                                    |                                  |                                     |                                                                                                    |
| W91QUZ-06-D-0018 - C<br>W91QUZ-06-D-0019 - F                                                                                                    | ooz Allen Hamilton, Inc.                                                                                                    |                                  |                                     |                                                                                                    |
|                                                                                                    | ACLIER Inc.                                                                                                    |                                  |                                     |                                                                                                    |
| W91QUZ-08-D-0020 - C                                                                                                    | AGE 135, INC.                                                                                                    |                                  |                                     |                                                                                                    |
| W91QUZ-08-D-0020 - C<br>W91QUZ-07-D-0001 - H                                                                                                    | arris IT Services Corporation                                                                                                    |                                  |                                     |                                                                                                    |
| W91QUZ-08-D-0020 - C<br>W91QUZ-07-D-0001 - H<br>W91QUZ-07-D-0002 - F<br>4091QUZ-07-D-0003 - F                                                                                                    | arris IT Services Corporation<br>ragmatics, Inc.                                                                                                    |                                  |                                     |                                                                                                    |
| W91QUZ-08-D-0020 - C<br>W91QUZ-07-D-0001 - H<br>W91QUZ-07-D-0002 - F<br>W91QUZ-07-D-0003 - E<br>W91QUZ-07-D-0004 - N                                                                                                    | arris IT Services Corporation<br>ragmatics, Inc.<br>AE<br>CI Information Systems                                                                                                    |                                  |                                     |                                                                                                    |
| W91QUZ-08-D-0020 - C<br>W91QUZ-07-D-0001 - H<br>W91QUZ-07-D-0002 - F<br>W91QUZ-07-D-0003 - E<br>W91QUZ-07-D-0004 - N<br>W91QUZ-07-D-0005 - N                                                                                                    | arris IT Services Corporation<br>ragmatics, Inc.<br>AE<br>CI Information Systems<br>lorthrop Grumman                                                                                                    |                                  |                                     |                                                                                                    |
| W91QUZ-08-D-0020 - C<br>W91QUZ-07-D-0001 - H<br>W91QUZ-07-D-0002 - F<br>W91QUZ-07-D-0003 - F<br>W91QUZ-07-D-0004 - N<br>W91QUZ-07-D-0005 - N                                                                                                    | actiss, inc.<br>iarris IT Services Corporation<br>ragmatics, Inc.<br>AE<br>CI Information Systems<br>lorthrop Grumman                                                                                                  |                                  |                                     |                                                                                                    |
| W91QUZ-08-D-0020 - C<br>W91QUZ-07-D-0001 - H<br>W91QUZ-07-D-0002 - F<br>W91QUZ-07-D-0003 - E<br>W91QUZ-07-D-0003 - N<br>W91QUZ-07-D-0005 - N                                                                                                    | and too, inc.<br>arris IT Services Corporation<br>ragmatics, Inc.<br>AE<br>CI Information Systems<br>forthrop Grumman                                                                                                  |                                  |                                     |                                                                                                    |
| W91QUZ-08-D-0020 - C<br>W91QUZ-07-D-0001 - H<br>W91QUZ-07-D-0002 - F<br>W91QUZ-07-D-0003 - N<br>W91QUZ-07-D-0004 - N<br>W91QUZ-07-D-0005 - N                                                                                                    | and ISS, Inc.<br>aris IT Services Corporation<br>ragmatics, Inc.<br>AE<br>Cl Information Systems<br>forthrop Grumman                                                                                                   |                                  |                                     |                                                                                                    |
| W91QUZ-08-D-0020 - C<br>W91QUZ-07-D-0001 - H<br>W91QUZ-07-D-0002 - F<br>W91QUZ-07-D-0003 - E<br>W91QUZ-07-D-0003 - N<br>W91QUZ-07-D-0005 - N<br>Request Name<br>Testing RFP                                                                                                    | act iss, inc.<br>arris IT Services Corporation<br>ragmatics, Inc.<br>AE<br>(C) Information Systems<br>orthrop Grumman                                                                                                  |                                  |                                     |                                                                                                    |
| W91QUZ-08-D-0020 - C<br>W91QUZ-07-D-0001 - H<br>W91QUZ-07-D-0002 - F<br>W91QUZ-07-D-0003 - N<br>W91QUZ-07-D-0004 - N<br>W91QUZ-07-D-0005 - N<br>Request Name<br>Testing RFP<br>Agency and Activity                                                                                                    | act 135, Inc.<br>arris IT Services Corporation<br>ragmatics, Inc.<br>AE<br>CI Information Systems<br>forthrop Grumman                                                                                                  |                                  |                                     |                                                                                                    |
| W91QUZ-08-D-0020 - C<br>W91QUZ-07-D-0001 - F<br>W91QUZ-07-D-0003 - E<br>W91QUZ-07-D-0003 - E<br>W91QUZ-07-D-0004 - N<br>W91QUZ-07-D-0005 - N<br>Request Name<br>Testing RFP<br>Agency and Activity<br>ARMY                                                                                                    | act 155, inc.<br>arris IT Services Corporation<br>ragmatics, Inc.<br>AE<br>CI Information Systems<br>lorthrop Grumman                                                                                                  |                                  | CAL COMMAND                         |                                                                                                    |
| W91QUZ-08-D-0020 - C<br>W91QUZ-07-D-00001 - F<br>W91QUZ-07-D-0002 - P<br>W91QUZ-07-D-0003 - E<br>W91QUZ-07-D-0004 - N<br>W91QUZ-07-D-0005 - N<br>Pageuest Name<br>Testing RFP<br>Agency and Activity<br>ARMY<br>Installation                                                                                                    | act 155, Inc.<br>arris IT Services Corporation<br>ragmatics, Inc.<br>AE<br>CI Information Systems<br>forthrop Grumman                                                                                                  |                                  | CAL COMMAND                         |                                                                                                    |
| W91QUZ-06-D-0020 - C           W91QUZ-07-D-0001 - F           W91QUZ-07-D-0002 - F           W91QUZ-07-D-0003 - E           W91QUZ-07-D-0004 - N           W91QUZ-07-D-0005 - N           Request Name           Testing RFP           Agency and Activity           ARMY           Installation           FORT BELVOIR                                                                                                    | ACT 155, Inc.<br>arris IT Services Corporation<br>ragmatics, Inc.<br>AE<br>CI Information Systems<br>lorthrop Grumman                                                                                                  |                                  | CAL COMMAND                         |                                                                                                    |
| W91QUZ-08-D-0020 - C           W91QUZ-07-D-0001 - F           W91QUZ-07-D-0003 - E           W91QUZ-07-D-0003 - E           W91QUZ-07-D-0004 - N           W91QUZ-07-D-0005 - N           Request Name           Testing RFP           Agency and Activity           ARMY           Installation           FORT BELVOIR                                                                                                    | act 155, Inc.<br>arris IT Services Corporation<br>ragmatics, Inc.<br>AE<br>CI Information Systems<br>lorthrop Grumman                                                                                                  |                                  | CAL COMMAND                         |                                                                                                    |
| W91QUZ-08-D-0020 - C           W91QUZ-07-D-0001 - F           W91QUZ-07-D-0002 - F           W91QUZ-07-D-0003 - E           W91QUZ-07-D-0004 - N           W91QUZ-07-D-0005 - N           Request Name           Testing RFP           Agency and Activity           ARMY           Installation           FORT BELVOIR           Estimated Task Order V                                                                                                    | alue (including options)                                                                                                    |                                  | CAL COMMAND                         |                                                                                                    |
| W91QUZ-06-D-0020 - C           W91QUZ-07-D-0001 - F           W91QUZ-07-D-0002 - E           W91QUZ-07-D-0003 - E           W91QUZ-07-D-0004 - N           W91QUZ-07-D-0005 - N           Request Name           Testing RFP           Agency and Activity           ARMY           Installation           FORT BELVOIR           Estimated Task Order V           0.00                                                                                                    | Alt 155, Inc.<br>arris IT Services Corporation<br>ragmatics, Inc.<br>AE<br>CI Information Systems<br>lorthrop Grumman<br>alue (including options)                                                                      |                                  | CAL COMMAND                         |                                                                                                    |
| W91QUZ-06-D-0020 - C           W91QUZ-07-D-0001 - F           W91QUZ-07-D-0002 - E           W91QUZ-07-D-0003 - E           W91QUZ-07-D-0004 - N           W91QUZ-07-D-0005 - N           Request Name           Testing RFP           Agency and Activity           ARMY           Installation           FORT BELVOIR           Estimated Task Order V           0.00                                                                                                    | aluris IT Services Corporation<br>ragmatics, Inc.<br>AE<br>(I Information Systems<br>forthrop Grumman                                                                                                    |                                  | CAL COMMAND                         |                                                                                                    |
| W91QUZ-08-D-0020 - C           W91QUZ-07-D-0001 - F           W91QUZ-07-D-0002 - E           W91QUZ-07-D-0003 - F           W91QUZ-07-D-0004 - N           W91QUZ-07-D-0005 - N           Request Name           Testing RFP           Agency and Activity           ARMY           Installation           FORT BELVOIR           Estimated Task Order V           0.00                                                                                                    | alure (including options)                                                                                                    |                                  | CAL COMMAND                         | ►                                                                                                    |
| W91QUZ-08-D-0020 - C           W91QUZ-07-D-0001 - F           W91QUZ-07-D-0002 - F           W91QUZ-07-D-0003 - N           W91QUZ-07-D-0004 - N           W91QUZ-07-D-0005 - N           Request Name           Testing RFP           Agency and Activity           ARMY           Installation           FORT BELVOIR           Estimated Task Order V           0.00                                                                                                    | alure (including options) request. Provide a quantity free                                                                                                    | ARMY MEDIC                       | Jpdate informatio                   | ment so that the vendor can provide you with an accurate quote. Include POC inform baranders. Use the file attachment feature balow if you need more space |
| W91QUZ-08-D-0020 - C           W91QUZ-07-D-0001 - F           W91QUZ-07-D-0002 - F           W91QUZ-07-D-0002 - F           W91QUZ-07-D-0004 - N           W91QUZ-07-D-0005 - N           W91QUZ-07-D-0005 - N           Request Name           Testing RFP           Agency and Activity           ARMY           Installation           FORT BELVOIR           Estimated Task Order V           0.00           Description           Enter the details of your           if there is someone the N           Testing RFP | Act 155, Inc.<br>aris IT Services Corporation<br>ragmatics, Inc.<br>AE<br>Cl Information Systems<br>forthrop Grumman<br>alue (including options)<br>request. Provide a quantity f<br>rendors can call/email if theorem | ARMY MEDIC ARMY MEDIC Or each pr | Jpdate informatio                   | ment so that the vendor can provide you with an accurate quote. Include POC inform haracters. Use the file attachment feature below if you need more space |

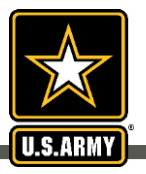

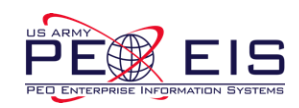

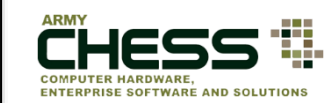

Notice: Please ensure uploaded attachments DO NOT contain vendor proprietary information (competitor pricing, discounts, etc.). This is unfair competition. Instances of this will be reported to the CHESS Product Officer (PO).

#### Attachments

You may upload with a maximum file size of 5 megabytes (MB) per file. Only the following file types will be accepted: Adobe Acrobat PDF (.pdf) Excel (.xls & .xlsx) TIFF Files (.tif) Word (.doc & .docx)

|                                                                                                    | You may attach up to 5<br>files of 5MB each.<br>(The system accommodates<br>Word, Excel, PDF, TIF) | Browse<br>Browse<br>Browse | Clear<br>Clear<br>Clear<br>Clear |
|----------------------------------------------------------------------------------------------------|----------------------------------------------------------------------------------------------------|----------------------------|----------------------------------|
| This allows you to attach new files.                                                                                                    |                                                                                                    | Browse                     | Clear                            |
| *NOTE: Your original files are still attached. Only add<br>additional attachments if those files need to be updated or<br>a new file is to be submitted. |                                                                                                    |                            |                                  |

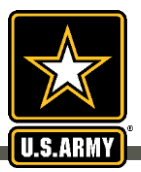

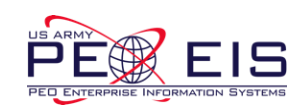

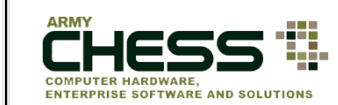

|                  |                                             | Customer POC:                 |                                              |                       |  |   |   |           |
|------------------|---------------------------------------------|-------------------------------|----------------------------------------------|-----------------------|--|---|---|-----------|
| lame:            | Tricia Shelley                              | First Name:                   | Tricia                                       |                       |  |   |   |           |
| mail Address:    | tricia.a.shelley.ctr@mail.mil               |                               |                                              |                       |  |   |   |           |
| equestor Role:   | Contract Specialist                         | Last Name:                    | Shelley                                      |                       |  |   |   |           |
|                  |                                             | Commercial Phone:             | 7038069087                                   |                       |  |   |   |           |
|                  |                                             | Email address:                | Email address: tricia.a.shelley.ctr@mail.mil |                       |  |   |   |           |
|                  |                                             | Customer POC Role:            | Contract Specialist                          |                       |  |   |   |           |
|                  |                                             | Organization:                 | ganization:                                  |                       |  |   |   | No<br>Ari |
|                  |                                             | (Select one from this list. U | se "OTHER" if unknown or n                   | ot found in the list) |  |   |   | [         |
| er Details /     | About Your Proposal Request                 |                               | ۲                                            | Yes                   |  | 0 |   | No        |
| periori          |                                             |                               |                                              |                       |  | 0 |   |           |
| s this a new Rec | uirement?                                   |                               | ۲                                            | Yes                   |  | 0 | 1 | 10        |
|                  | r in compliance with the Clinger-Cohen Act? |                               | ۲                                            | Yes                   |  | 0 | 1 | No        |

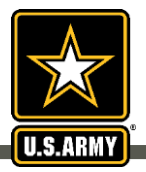

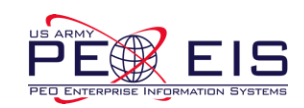

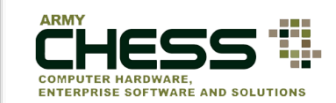

| R             | Once yo<br>ameno<br>screen | our RF<br>ded yo<br>will lo | P is<br>our<br>ook                                                  |                                                                                  |                       |                            |                       |         |                    | Search      | Search   |
|---------------|----------------------------|-----------------------------|---------------------------------------------------------------------|----------------------------------------------------------------------------------|-----------------------|----------------------------|-----------------------|---------|--------------------|-------------|----------|
|               | like                       | this.                       |                                                                     | Name                                                                             |                       | Created                    | Due                   |         | Actions            | Responses   | Transfer |
| Ope<br>Pend   | n (4)<br>ding Review (10)  |                             | 261503                                                              | This is a Test                                                                   |                       | 2019-10-08 (11:35 ET)      | 2019-10-25 (11:00 ET) | Details | NOTE: <sup>-</sup> | The Status  |          |
| Resp<br>Expir | red (135)                  |                             | 261378                                                              | esting SBSA SEC RFP Creation<br>Amended 9/27                                     | n from SRV PROco<br>7 | 2019-09-27 (16:17 ET)      | 2019-10-11 (14:00 ET) |         | colum              | n will not  |          |
| Cano<br>Draft | celled (50)                |                             | 261419                                                              | RFP Create 09262019 2                                                            | nd version            | 2019-09-26 (13:31 ET)      | 2019-10-10 (13:00 ET) |         | change             | for the RFP |          |
| Actio         | ns                         |                             | 261037                                                              | Test Case 10066: Details -                                                       | Cancel Draft          | 2019-09-05 (12:15 ET)      | 2019-10-11 (12:00 ET) |         | you i<br>ame       | ecentry     |          |
| Bidd          | ing Rate Report            | s<br>s<br>bar<br>in         | submit<br>screen<br>like t<br>r at the<br>the pa<br>dicate<br>RFP h | ted your<br>will look<br>his. A<br>bottom of<br>age will<br>that your<br>as been | 7                     | © CHESS-SUCCESS! RFP Amend | ed X                  |         |                    |             |          |
|               |                            |                             | an                                                                  |                                                                                  |                       |                            |                       |         |                    |             |          |

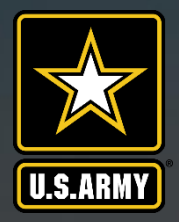

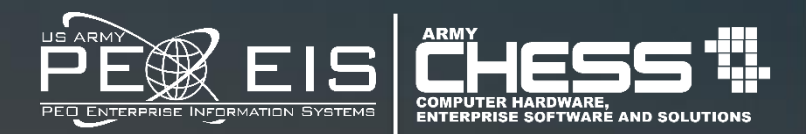

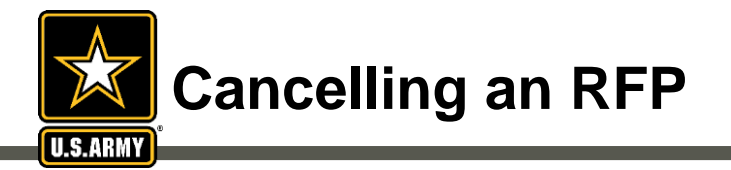

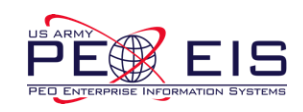

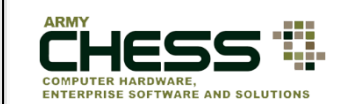

The **Cancel** feature allows you to:

- Cancel an RFP at any time in the process
- Notify vendors of updates and the cancellation of an RFP
- The Contracting Officers or Contract Specialists may both cancel RFPs

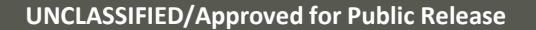

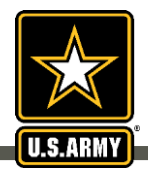

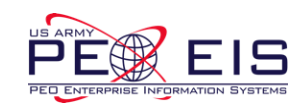

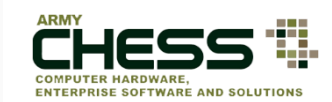

| Request | For F | Proposal |
|---------|-------|----------|
|---------|-------|----------|

| RFP - Services                                       | ~ <mark>+</mark> | 10 🗸   |                                                              |                       |                       |                            | Search    | Search   |
|------------------------------------------------------|------------------|--------|--------------------------------------------------------------|-----------------------|-----------------------|----------------------------|-----------|----------|
| Filters                                              | R                | Ref #  | Name                                                         | Created               | Due                   | Actions                    | Responses | Transfer |
| Open (4)<br>Pending Review (10)                      |                  | 261503 | This is a Test                                               | 2019-10-08 (11:35 ET) | 2019-10-25 (11:00 ET) | Details Amend Cancel Share | 0/135     |          |
| Responded 79<br>Expired 135                          |                  | 261878 | Testing SBSA SEC RFP Creation from SRV PROco<br>Amended 9/27 | 2019-09-27 (16:17 ET) | 2019-10-11 (14:00 ET) | Details                    | 0/135     |          |
| Draft (16)                                           | $\mathbf{i}$     | 261419 | RFP Create 09262019 2nd version                              | 2019-09-26 (13:31 ET) | 2019-10-10 (13:00 ET) | Details                    | 0/135     |          |
| Actions                                              |                  | 261037 | Test Case 10066: Details - Cancel Draft                      | 2019-09-05 (12:15 ET) | 2019-10-11 (12:00 ET) | Details                    | 0/135     |          |
| Create<br>Transfer<br>Reports<br>Bidding Rate Report |                  |        |                                                              |                       |                       |                            |           |          |
|                                                      |                  |        |                                                              |                       |                       |                            |           |          |

Ensure you are on the "RFP - Services" Index and within the "Open" filter page then click the "Cancel" link to the right of your RFP.

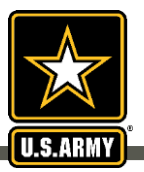

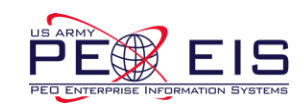

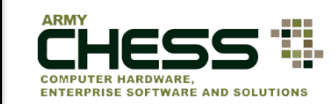

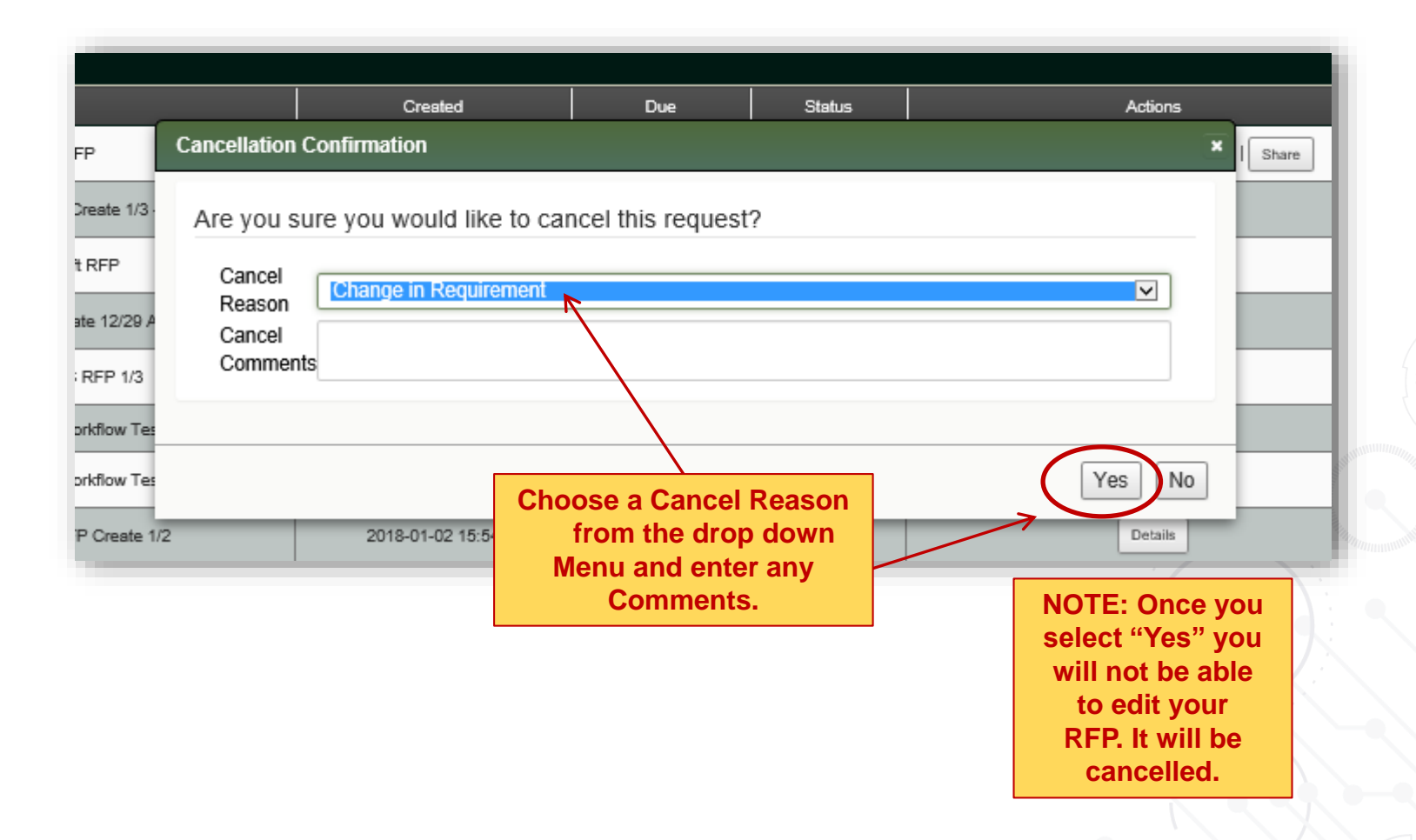

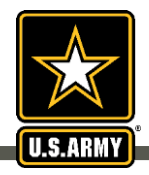

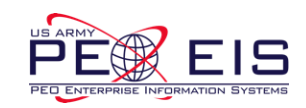

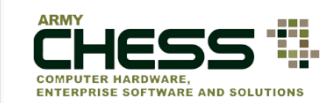

| Request F                                                                                                    | or Propo         | osal                 |                                                                   |                               |                                                                                           |                       |         |           |          |
|----------------------------------------------------------------------------------------------------|------------------|----------------------|-------------------------------------------------------------------|-------------------------------|-------------------------------------------------------------------------------------------|-----------------------|---------|-----------|----------|
| RFP - Services                                                                                                   | ~ <mark>+</mark> | 10 🗸                 |                                                                   |                               |                                                                                           |                       |         | Search    | Search   |
| Filters                                                                                                    |                  | Ref #                |                                                                   | Name                          | Created                                                                                   | Due                   | Actions | Responses | Transfer |
| Open (4)<br>Pending Review (                                                                                     | 10               | 261422               | RFP Create                                                        | 909262019 3rd version         | 2019-09-26 (16:07 ET)                                                                     | 2019-10-10 (13:00 ET) | Details | 0/135     |          |
| Responded 79<br>Expired 135                                                                                      |                  | 261418               | RFP                                                               | Create 09262019               | 2019-09-26 (13:30 ET)                                                                     | 2019-10-10 (13:00 ET) | Details | 0/135     |          |
| Cancelled 50<br>Draft (16)                                                                                       | K                | 261407               | RFP Cre                                                           | ate 09252019 Hotfix           | 2019-09-25 (14:12 ET)                                                                     | 2019-10-09 (14:00 ET) | Details | 0/135     |          |
| Actions                                                                                                    |                  | 261394               | Test                                                              | ing RFP Create                | 2019-09-25 (13:41 ET)                                                                     | 2019-10-09 (13:40 ET) | Details | 0/85      |          |
| Create                                                                                                    |                  | 261376               | Testing SB RFP                                                    | Creation from SRV PROco       | 2019-09-20 (14:04 ET)                                                                     | 2019-10-04 (14:00 ET) | Details | 0/135     |          |
| Reports                                                                                                    |                  | 261371               | Testing Large Business RFP Creation from SRV PROco                |                               | 2019-09-20 (13:39 ET)                                                                     | 2019-10-04 (13:00 ET) | Details | 0/135     |          |
| Bidding Rate Repo                                                                                                | ort              | 261007               | Test Case 641: Edit Draft                                         |                               | 2019-09-05 (12:14 ET)                                                                     | 2019-11-08 (13:00 ET) | Details | 0/85      |          |
|                                                                                                    |                  | 21297                | Testing REP                                                       | Pending Review Create         | 2019-09-05 (10:37 ET)                                                                     | 2019-09-19 (10:00 ET) | Details | 0/135     |          |
|                                                                                                    | Onc              | e your               | RFP is                                                            | iew View and Approval Process | 2019-09-05 (10:20 ET)                                                                     | 2019-09-19 (10:00 ET) | Details | 0/135     |          |
|                                                                                                    | cance            | elled the            | e Status                                                          | ing RFI Create                | 2019-08-27 (15:56 ET)                                                                     | 2019-09-10 (15:55 ET) | Details | 0/135     |          |
|                                                                                                    | Colum<br>"Cance  | n will c<br>lled" an | nange to<br>Id you will                                           |                               | 1 2 3 4 5 Nex                                                                             | t> Last>>             |         | ~ 1       |          |
| cancelled RFP in the<br>"Open". To view<br>cancelled RFP's you will<br>need to select the<br>"Cancelled" filter. |                  |                      | ee the<br>P in the<br>view<br>'s you will<br>ect the<br>" filter. |                               | NOTE: Once the<br>RFP is cancelled<br>you will have to<br>submit a new<br>RFP if you have |                       |         |           |          |

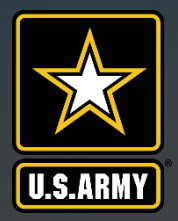

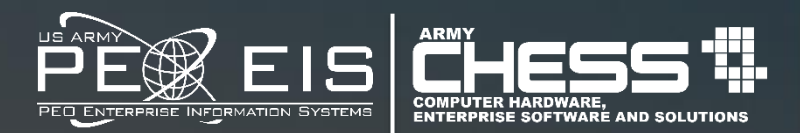

# **Transferring an RFP**

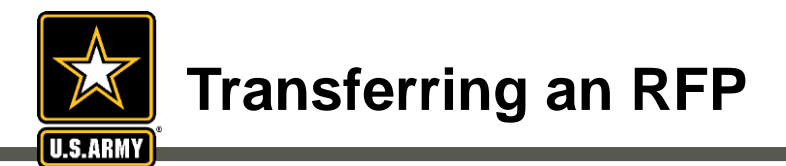

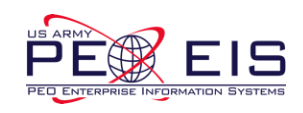

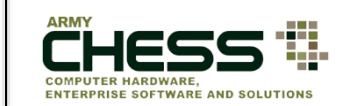

The Transfer feature allows you to:

- Transfer an RFP at any time in the process to another user
- User is able to transfer multiple RFP's at once to another user
- The person who submitted or anyone with administrative authority may transfer/reassign the RFP

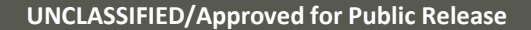

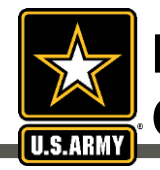

#### How a Contracting Officer or Contract Specialist Transfers an RFP

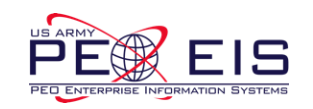

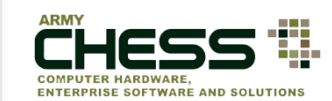

| Request For Propo                                    | sal    |                                                              |                       |                       |                            |           |          |
|------------------------------------------------------|--------|--------------------------------------------------------------|-----------------------|-----------------------|----------------------------|-----------|----------|
| RFP - Services 🗸 🔸                                   | 10 🗸   |                                                              |                       |                       |                            | Search    | Search   |
| Filters                                              | Ref #  | Name                                                         | Created               | Due                   | Actions                    | Responses | Transfer |
| Open (4)<br>Pending Review (10)                      | 261503 | This is a Test                                               | 2019-10-08 (11:35 ET) | 2019-10-25 (11:00 ET) | Details Amend Cancel Share | 0/135     | 7        |
| Responded (79)<br>Expired (135)                      | 261378 | Testing SBSA SEC RFP Creation from SRV PROco<br>Amended 9/27 | 2019-09-27 (16:17 ET) | 2019-10-11 (14:00 ET) | Details                    | 0/135     |          |
| Draft 16                                             | 261419 | RFP Create 09262019 2nd version                              | 2019-09-26 (13:31 ET) | 2019-10-10 (13:00 ET) | Details                    | 0/135     |          |
| Actions                                              | 261037 | Test Case 10066: Details - Cancel Draft                      | 2019-09-05 (12:15 ET) | 2019-10-11 (12:00 ET) | Details                    | 0/135     |          |
| Create<br>Transfer<br>Reports<br>Bidding Rate Report |        |                                                              |                       |                       |                            | 25        |          |

Ensure you are on the "RFP - Services" Index Page then click the checkbox under the Transfer column found to the right of your RFP and then click "Transfer" either in the Transfer column or under the "Actions" filter.

NOTE: If you click on multiple checkboxes you will be able to transfer multiple RFP's to one person

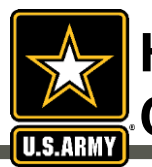

#### How a Contracting Officer or Contract Specialist Transfers an RFP

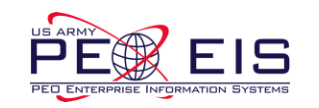

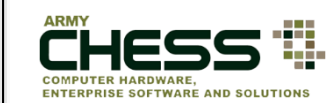

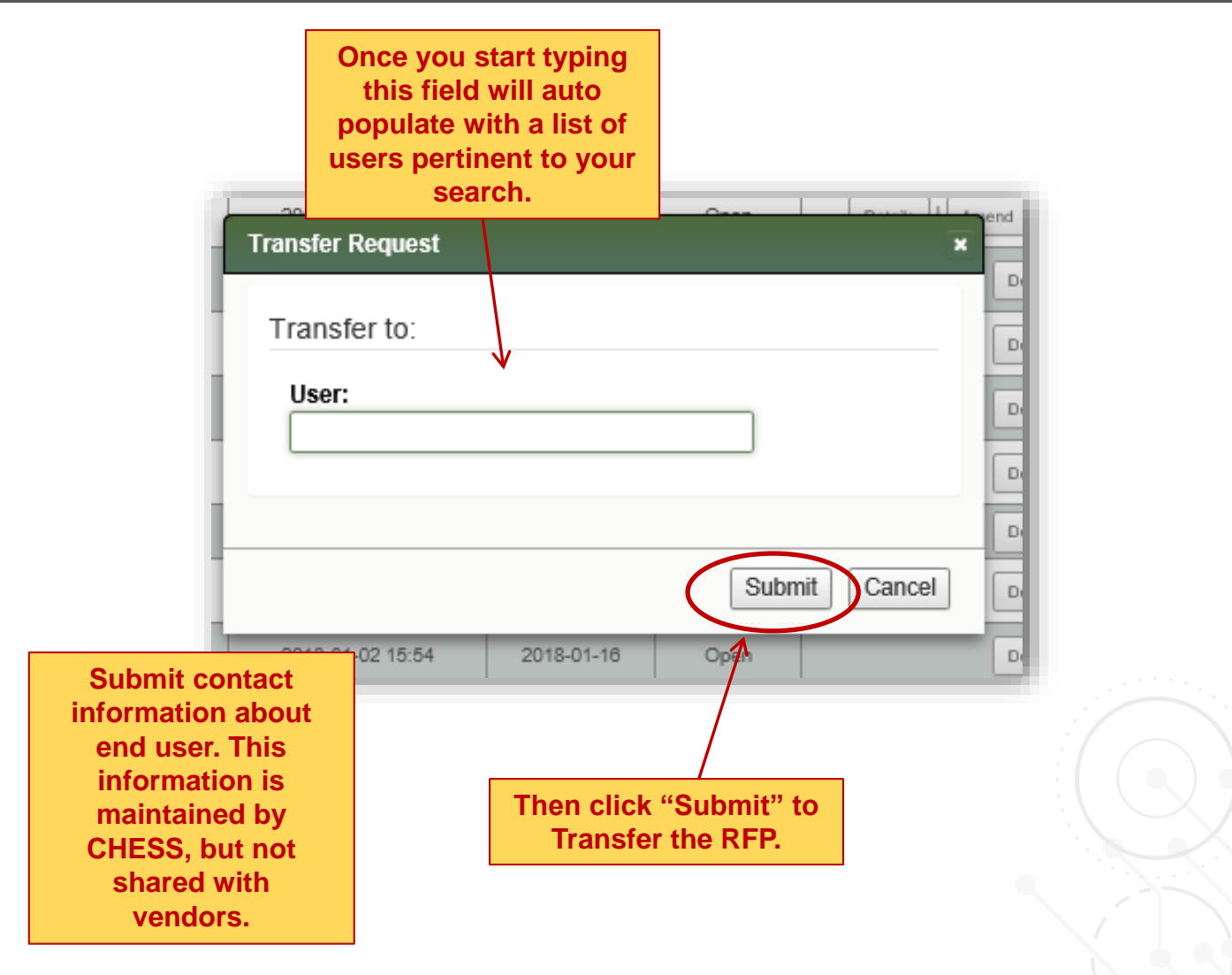

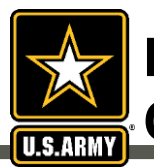

#### How a Contracting Officer or Contract Specialist Transfers an RFP

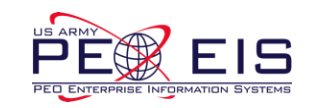

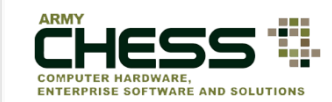

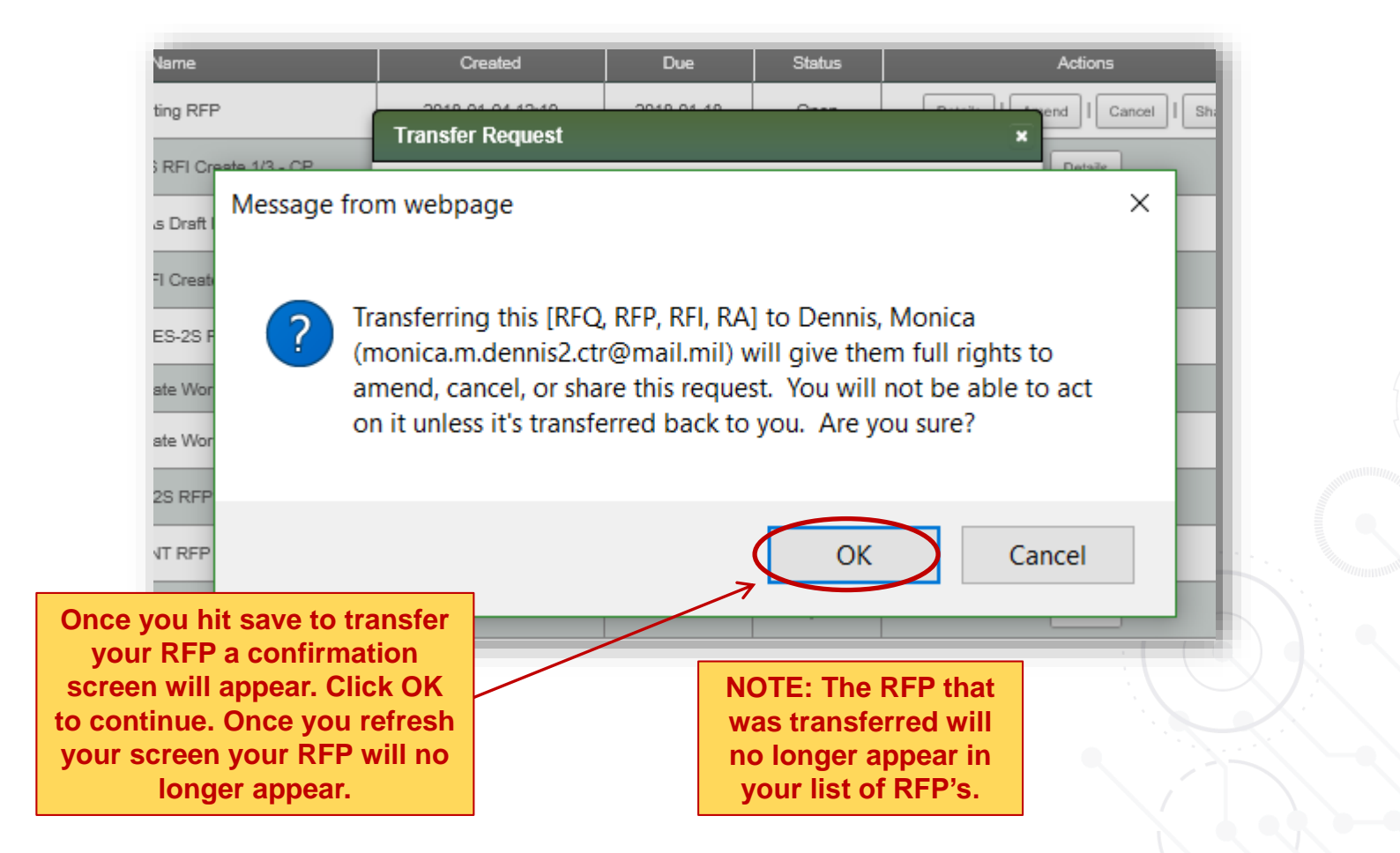

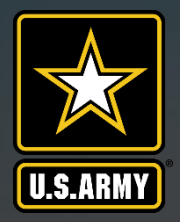

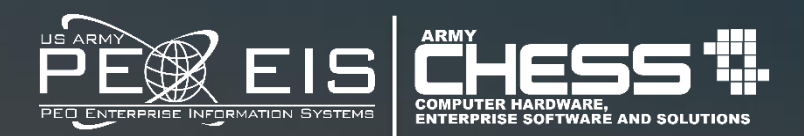

# Vendor View of RFP Submissions

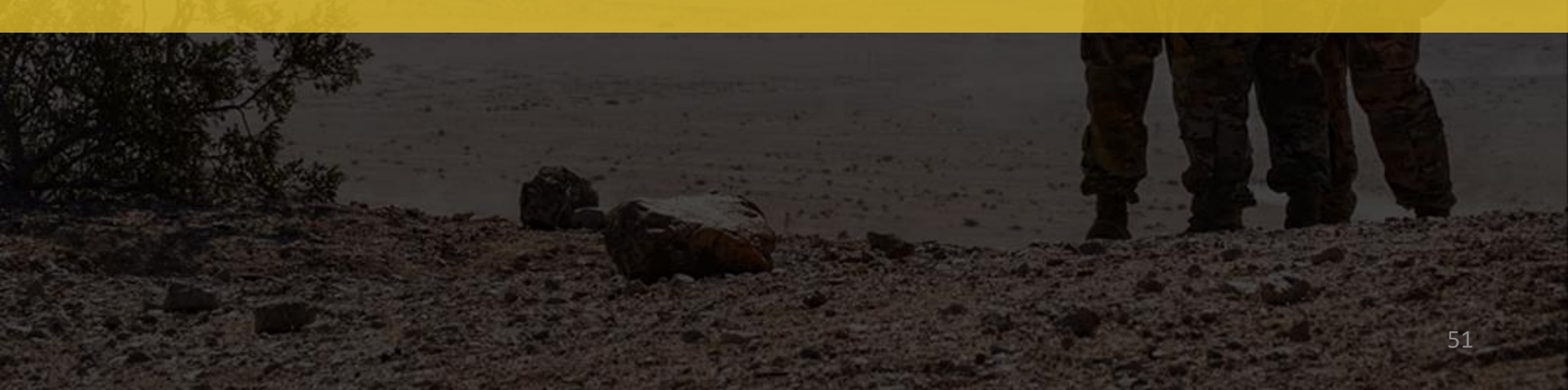

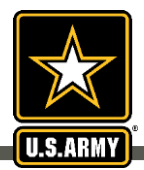

### Vendor View of RFP Response

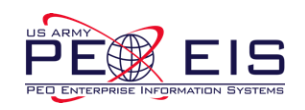

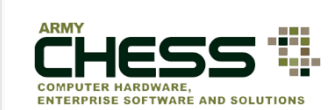

| Request For Proposal - Open         RFP - Services       10       AT&T Government Solutions, Inc : W52P1J-18-D-J        Search       Search       Search |        |                                                              |      |                       |                       |          |                        |  |  |  |
|----------------------------------------------------------------------------------------------------|--------|--------------------------------------------------------------|------|-----------------------|-----------------------|----------|------------------------|--|--|--|
| Filters                                                                                                    | Ref #  | Name                                                         | SBSA | Created               | Due                   | Response | Actions                |  |  |  |
| Open (5)                                                                                                    | 261500 | Testing RETest 19939                                         |      | 2019-10-04 (15:29 ET) | 2019-10-18 (15:00 ET) |          | Details Respond No Bid |  |  |  |
| Expired 93<br>Cancelled (29)                                                                                                    | 261378 | Testing SBSA SEC RFP Creation from SRV PROco<br>Amended 9/27 | sb   | 2019-09-27 (16:17 ET) | 2019-10-11 (14:00 ET) |          | Details Respond No Bid |  |  |  |
| Reports                                                                                                    | 261419 | RFP Create 09262019 2nd version                              |      | 2019-09-26 (13:31 ET) | 2019-10-10 (13:00 ET) |          | Details Respond No Bid |  |  |  |
| Bidding Rate Report                                                                                                    | 261409 | RFP Create 09252019 Hotfix (dupe)                            |      | 2019-09-25 (14:14 ET) | 2019-10-09 (14:00 ET) | /        | Details Respond No Bid |  |  |  |
|                                                                                                    | 261037 | Test Case 10066: Details - Cancel Draft                      |      | 2019-09-05 (12:15 ET) | 2019-10-11 (12:00 ET) |          | Details Respond No Bid |  |  |  |

Once Vendors login, they will see a screen that looks like this. In order to respond to a particular RFP, the Vendor must click the "Respond" link to the right of the RFP.

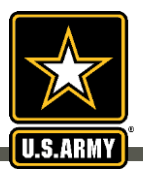

## Vendor Responds to an RFP

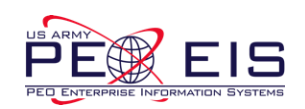

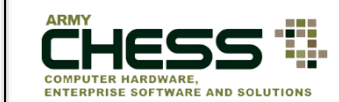

| Response for RFx# - 260851 - Testing RFP Create Comment                                                                                                    | A Ven<br>form to<br>(bid o<br>su<br>do<br>Contra<br>At  | dor uses an online<br>submit a response,<br>r "no bid"), but will<br>ubmit proposal<br>ocuments to the<br>tracting Officer or<br>act Specialist via the<br>tachments tool. |
|----------------------------------------------------------------------------------------------------|---------------------------------------------------------|----------------------------------------------------------------------------------------------------|
| Characters left: 4000                                                                                                    |                                                         |                                                                                                    |
| Quote Iotal                                                                                                    |                                                         |                                                                                                    |
| Attachments<br>You may upload with a maximum file size of 5 megabytes (MB) per file. Only<br>Adobe Acrobat PDF (.pdf) Excel (.xls & .xlsx) TIFF Files (.tif) Word (.de | he following file types will be accepted:<br>c & .docx) |                                                                                                    |
|                                                                                                    | Browse Clear You                                        | a may attach up to 5                                                                                                    |
|                                                                                                    | Browse Clear                                            | files of 5MB each.                                                                                                    |
|                                                                                                    | Browse Clear                                            | Word, Excel, PDF, TIF)                                                                                                    |
|                                                                                                    | Browse Clear                                            |                                                                                                    |
|                                                                                                    | Submit Oncel                                            |                                                                                                    |
|                                                                                                    |                                                         |                                                                                                    |

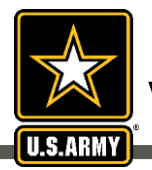

### Vendor Responds to an RFP

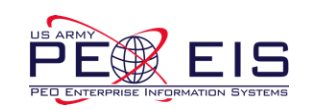

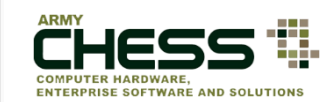

Once a response is submitted the bar at the bottom of the page will indicate the response as shown and the RFP will be moved to the "Responded"

#### Request For Proposal - Open

| RFP - Services 🗸                        | 10 🗸   | AT&T Government Solutions, Inc : W52P1J-18-D-/ V             |         | page.                                   |                            |          | Search Search          |
|-----------------------------------------|--------|--------------------------------------------------------------|---------|-----------------------------------------|----------------------------|----------|------------------------|
| Filters                                 | Ref #  | Name                                                         | SBSA    | Created                                 | Due                        | Response | Actions                |
| Open 5                                  | 261500 | Testing RETest 19939                                         |         | 2019-10-04 (15:29 ET)                   | 2019-10-18 (15:00 E        | 7)       | Details Respond No Bid |
| Responded<br>Expired 93<br>Cancelled 29 | 261378 | Testing SBSA SEC RFP Creation from SRV PROco<br>Amended 9/27 | sb      | 2019-09-27 (16:17 ET)                   | 2019-10-11 <i>(14:00 E</i> | ד        | Details Respond No Bid |
| Reports                                 | 261419 | RFP Create 09262019 2nd version                              |         | 2019-09-26 (13:3/ ET)                   | 2019-10-10 (13:00 E        | 7)       | Details Respond No Bid |
| Bidding Rate Report                     | 261409 | RFP Create 09252019 Hotfix (dupe)                            |         | 2019-09-25 (14/14 ET)                   | 2019-10-09 (14:00 E        | דז)      | Details Respond No Bid |
|                                         | 261037 | Test Case 10066: Details - Cancel Draft                      |         | 2019-09-05 (12:15 ET)                   | 2019-10-11 (12:00 E        | די       | Details Respond No Bid |
|                                         |        |                                                              |         |                                         | _                          |          | ·                      |
|                                         |        |                                                              | CHESS-S | UCCESS! You have responded to the reque | est with 🗶                 |          |                        |

id = 206217

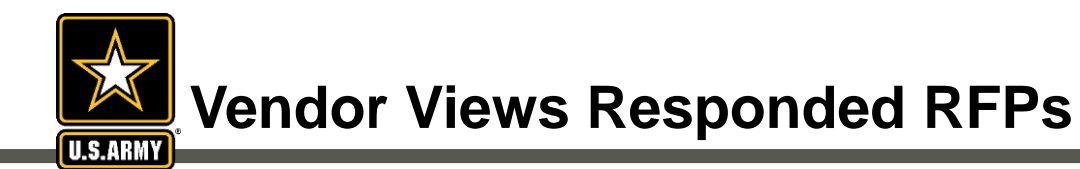

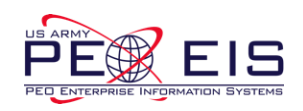

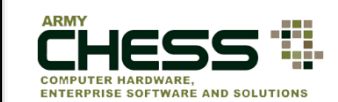

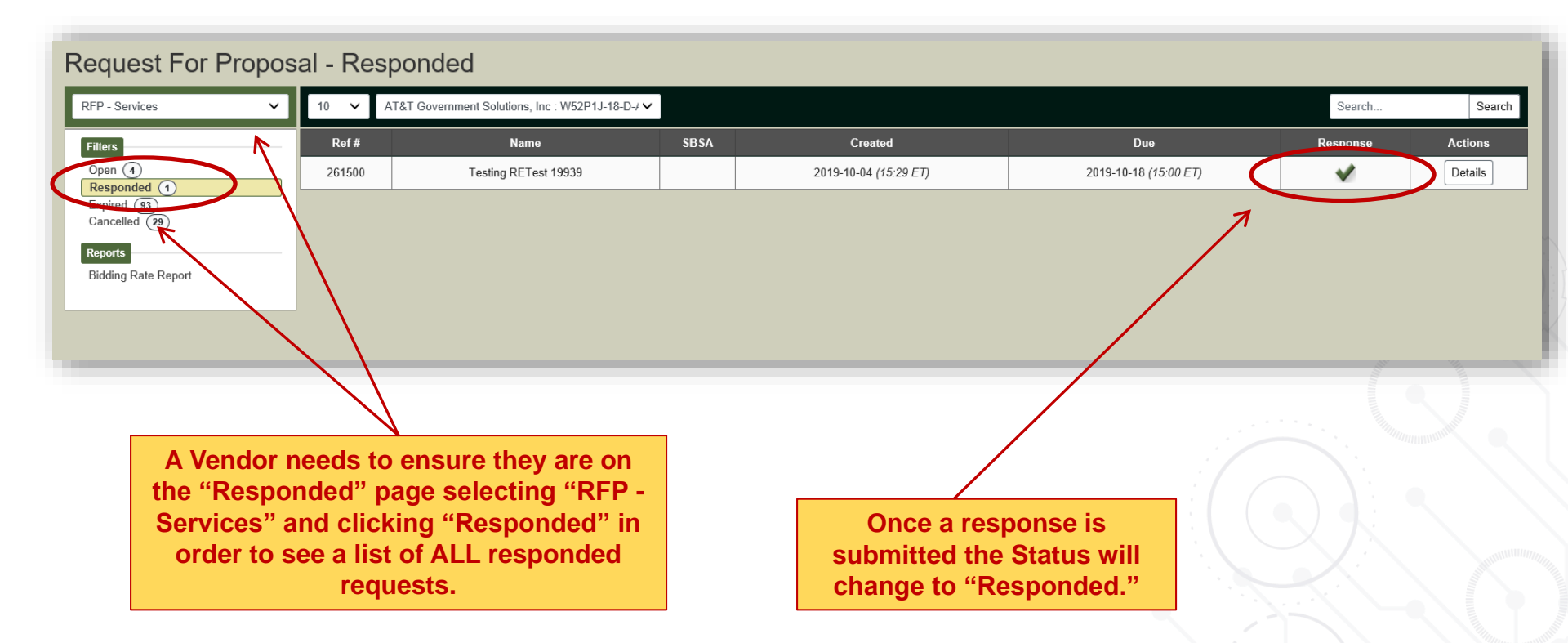

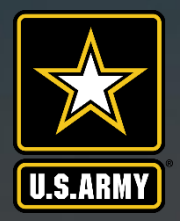

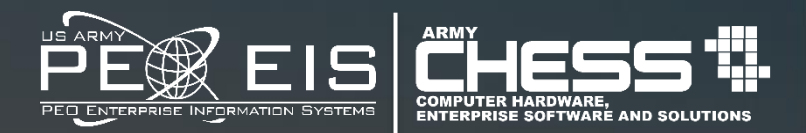

## Contracting Officer or Contract Specialist View of RFP Submissions

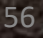

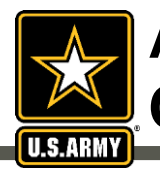

### A Contracting Officer or Contract Specialist Reviews Bids

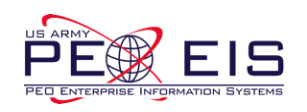

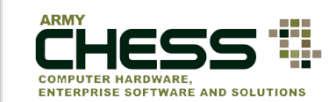

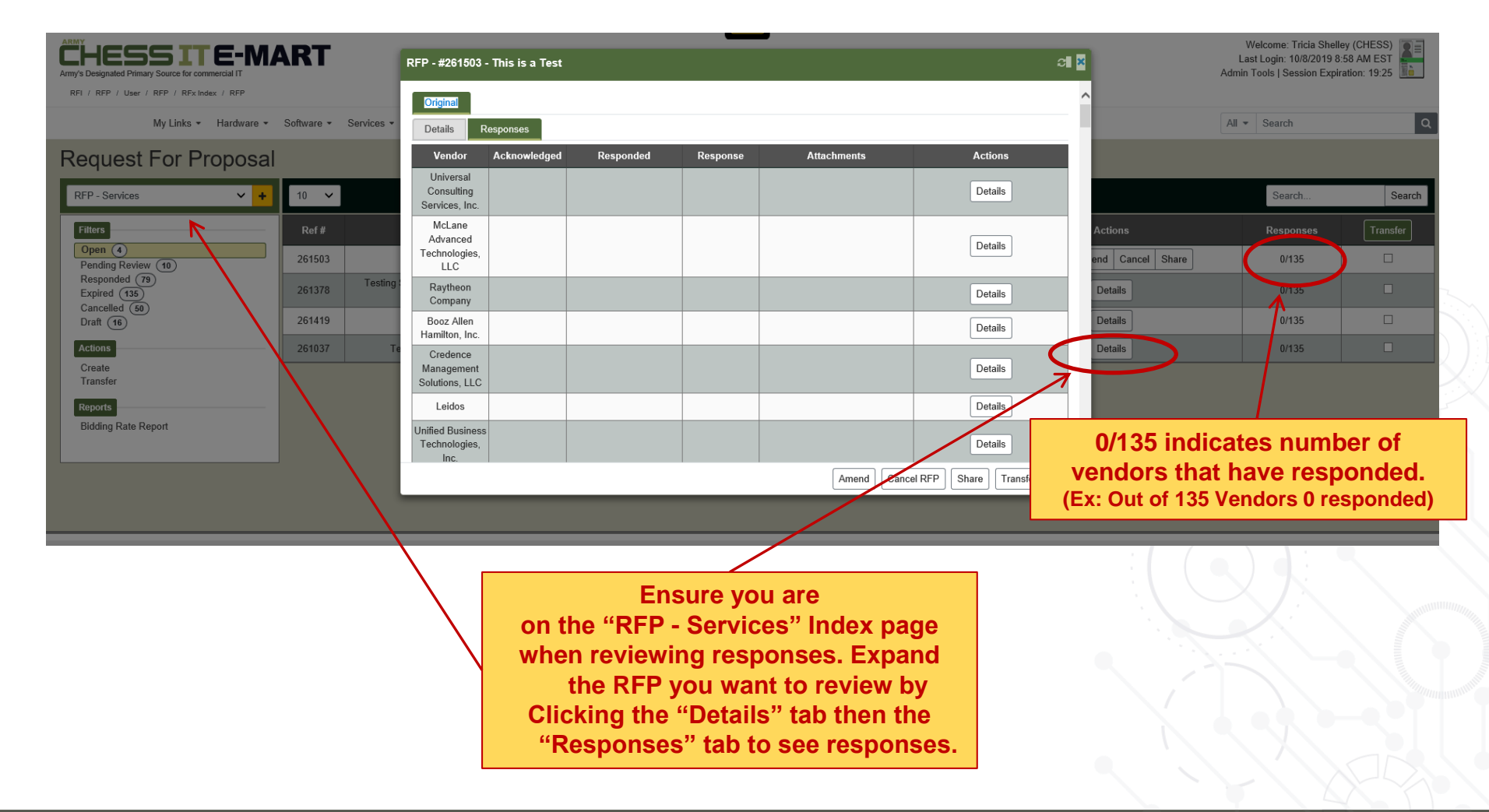

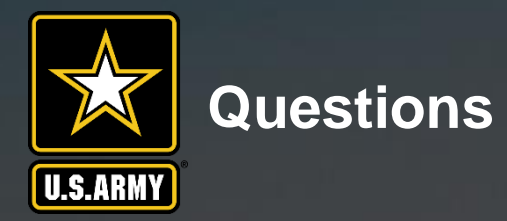

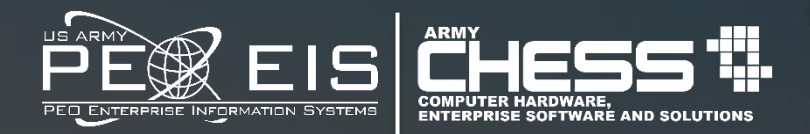

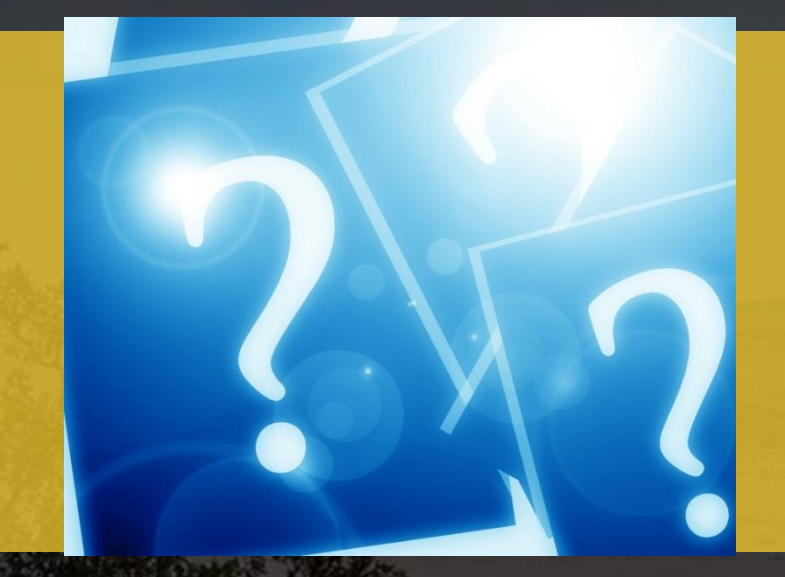

For information about the RFP Process, contact the CHESS Customer Support Team at <u>armychess@mail.mil</u> Or toll free at: (888) 232-4405

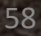